NETWORK TECHNOLOGIES INC

1275 Danner Dr Tel:330-562-7070 Aurora, OH 44202 Fax:330-562-1999 www.networktechinc.com

# **UNIMUX Series**

# **UNIMUX-HD4K18GB-***x* 4K 18Gbps Video USB KVM Switch Installation and Operation Manual

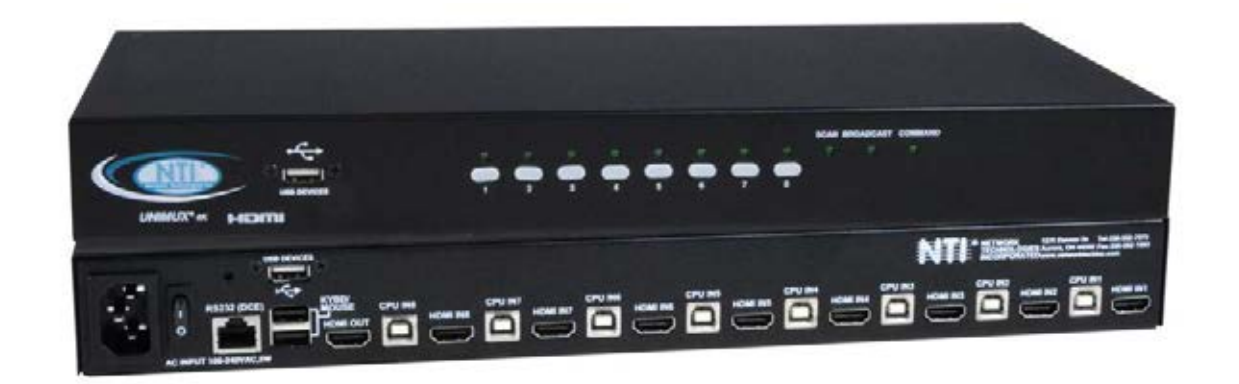

UNIMUX-HD4K18GB-8 (Front and Rear View)

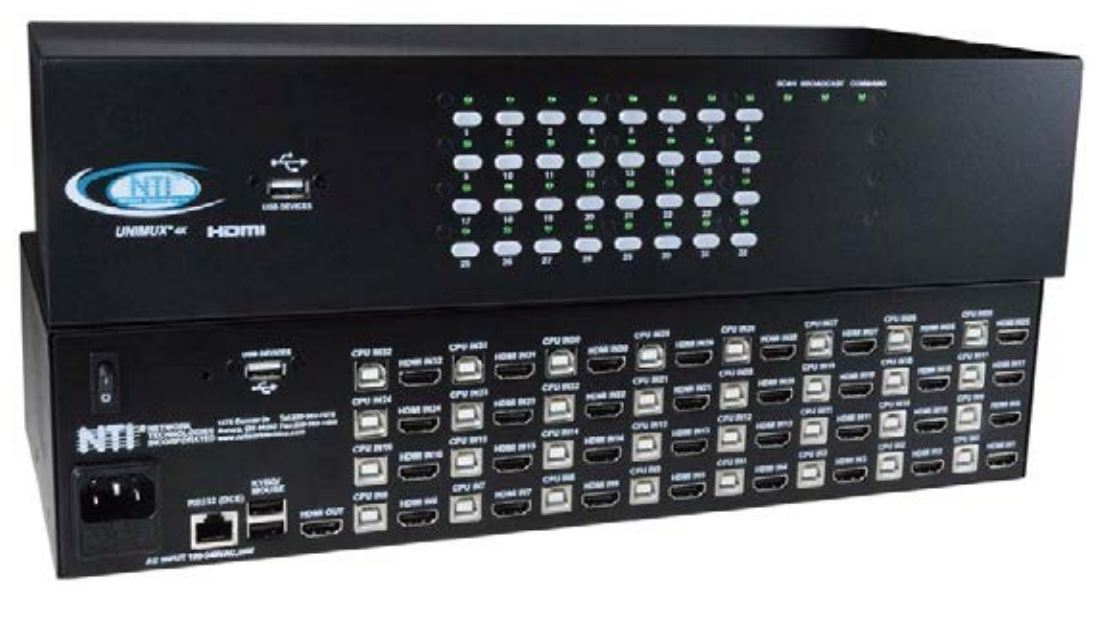

UNIMUX-HD4K18GB-32 (Front and Rear View)

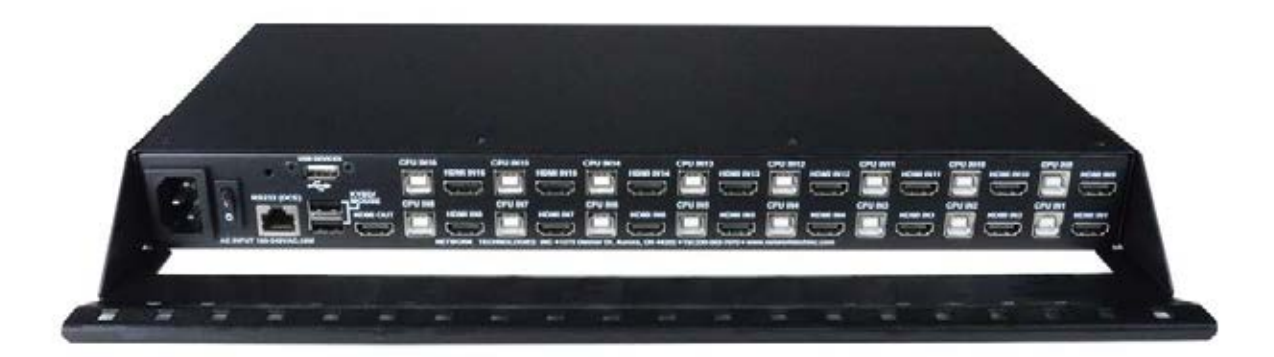

#### UNIMUX-HD4K18GB-16 (with included cable management tray)

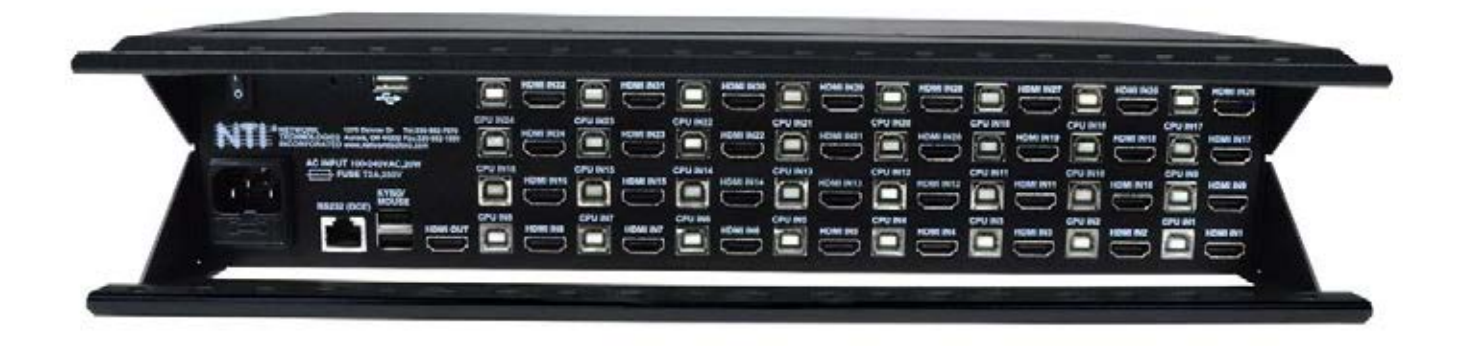

#### UNIMUX-HD4K18GB-32 (with included cable management trays)

#### TRADEMARK

UNIMUX and the NTI logo are registered trademarks of Network Technologies Inc in the U.S. and other countries. All other brand names and trademarks or registered trademarks are the property of their respective owners.

#### COPYRIGHT

Copyright © 2023, 2024 by Network Technologies Inc. All rights reserved. No part of this publication may be reproduced, stored in a retrieval system, or transmitted, in any form or by any means, electronic, mechanical, photocopying, recording, or otherwise, without the prior written consent of Network Technologies Inc, 1275 Danner Drive, Aurora, Ohio 44202.

#### CHANGES

The material in this guide is for information only and is subject to change without notice. Network Technologies Inc reserves the right to make changes in the product design without reservation and without notification to its users.

#### FIRMWARE VERSION

Current Firmware Version 1.01

#### **Typographic Conventions**

The table below offers examples of text format and its meaning when that format is used in place of the standard font (Helvetica) used throughout this manual.

| Typeface meaning              | Font Configuration     | Example          |
|-------------------------------|------------------------|------------------|
| On-screen computer output     | Courier New-(not bold) | C:>              |
| What you type on the computer | Courier New-bold       | C:>edit text.bat |

# TABLE OF CONTENTS

| INTRODUCTION                          |   |
|---------------------------------------|---|
| MATERIALS                             |   |
| FEATURES AND FUNCTIONS                |   |
| Install Cable Management Tray         |   |
| RACKMOUNTING INSTRUCTIONS             | 5 |
| To Mount to a Rack                    | 5 |
| INSTALLATION                          | 6 |
| RS232 Connection                      |   |
| Power-Up Sequence                     | 9 |
| Limitations                           | 9 |
| USING THE UNIMUX SWITCH               |   |
| Front Panel Control                   |   |
| Keyboard Control                      |   |
| User Access Functions                 |   |
| Command Mode                          |   |
| Navigation                            |   |
| Settings Menu                         |   |
| Broadcast Mode                        |   |
| Scan Mode                             |   |
| Normal Mode                           |   |
| Administrator Settings                |   |
| Port Name List                        |   |
| Hot Keys                              |   |
| RS232 CONTROL                         |   |
| RS232 Connections and Configuration   |   |
| Remote Connection                     |   |
| Baud Rate                             |   |
| Command Protocol                      |   |
| SerTest- RS232 Interface Test Program |   |
| Main Options                          |   |
| Firmware Update                       |   |
| KEYBOARD FEATURES                     |   |
| Keyboard-To-Computer Translation      |   |
| Translation Capabilities              |   |
| TROUBLESHOOTING                       |   |
| TECHNICAL SPECIFICATIONS              |   |
| INDEX                                 |   |
| WARRANTY INFORMATION                  |   |

# TABLE OF FIGURES

| Figure 1- Install cable management tray(s)   | 4  |
|----------------------------------------------|----|
| Figure 2- Secure rackmount ears to switch    | 5  |
| Figure 3- Secure switch to a rack            | 5  |
| Figure 4- Connect a HDTV monitor             | 6  |
| Figure 5- Connect the device(s)              | 6  |
| Figure 6- Connect the AC line cord           | 7  |
| Figure 7- Connect each CPU                   | 7  |
| Figure 8- Connect Terminal for RS232 Control | 8  |
| Figure 9- Compatible device combinations     | 9  |
| Figure 10- Port List (Main Menu)             | 11 |
| Figure 11- Help Menu                         | 12 |
|                                              |    |

| Figure 12- Settings Menu                    | 12 |
|---------------------------------------------|----|
| Figure 13- Stop USB Device Reminder warning | 13 |
| Figure 14- Settings Menu                    | 13 |
| Figure 15- Broadcast List                   | 14 |
| Figure 16- Settings Menu                    | 14 |
| Figure 17- Scan List                        | 15 |
| Figure 18- Administrator Settings           | 16 |
| Figure 19- Port Name List                   | 17 |
| Figure 20- Settings Menu                    | 18 |
| Figure 21- Front Panel Mode LEDs            | 18 |
| Figure 22- RS232 Communication Illustrated  | 19 |
| Figure 23- Keyboard Layouts                 | 24 |

## **INTRODUCTION**

The UNIMUX<sup>™</sup> 4K 18Gbps HDMI USB KVM Switch allows a user to control up to 32HDMI 2.0 Ultra-HD 4Kx2K 60Hz 4:4:4 USB computers with one USB keyboard, USB mouse, and 4K HDMI monitor. Dedicated internal microprocessors emulate keyboard and mouse presence to each attached CPU 100% of the time so all computers boot error-free.

- Supports Ultra-HD 4Kx2K resolutions to 3840x2160 and 4096x2160 @24/30/60Hz RGB/YUV 4:4:4, HDTV resolutions to 1080p @120Hz, and up to 1920x1200 (WUXGA).
- HDMI features supported:
  - HDMI 2.0
  - o Up to 12-bit Deep Color on input and 8-bit on output.
  - Dolby TrueHD, DTS-HD Master Audio, Dolby Digital, Dolby Digital+, Dolby Atmos, LPCM 2/5.1/7.1CH, DTS 5.1, and DTS:X
  - RGB, YUV 4:4:4, YUV 4:2:2, and YUV 4:2:0
  - Bandwidth up to 600 MHz (18Gbps)
  - o 3D (1080p @60Hz)
  - o HDR
- HDCP v2.2 and v1.4 compliant.
- Features NTI's patented true autoboot USB switching all attached computers can be booted simultaneously.
- Compatible with USB computers (PC and MAC) with HDMI outputs.
- Control the switch through the front panel buttons, keyboard commands, OSD, or RS232.
- Two transparent USB 2.0 ports, in addition to keyboard and mouse ports, for connecting USB devices such as printers, game controllers, USB flash drives, touch screen monitors, whiteboards, etc.
  - Supports high-speed (480 Mbps), full speed (12 Mbps), or low speed (1.5 Mbps) USB devices.
- Supports Plug-n-Play specification.
- High quality steel construction.
- Flash upgradeable.

0

- Rackmount kit included.
- Cable management tray included.

# MATERIALS

#### Materials supplied with this kit:

- NTI UNIMUX-HD4K18GB-x (4,8,16,24 or 32 ports) 4K 18Gbps Video USB KVM Switch
- Line cord, country specific
- Rack mount kit
- 1- DB9 Female-to-RJ45 Female adapter
- 1- 5 foot RJ45-to-RJ45 CAT5 patch cable
- 4- Rubber feet
- Cable Ties (Qty= # of Ports + 2)
- Cable Management Tray with four #6-32 x 1/4" flat head screws (x2 for 24 and 32 port units)

#### Materials Not supplied but REQUIRED:

 HD-xx-MM cable for each 4K monitor being connected to the switch and for each PC being connected- available in 3,6,10, 15,25,30,and 50 foot lengths

#### NOTE: Only supports up to 10 feet lengths for 4Kx 2K@60Hz resolutions and up to 50 foot cables for 1080p

- DVI-HD-1/2/3/5M-MM cable for applications where the video source is DVI- available in 1,2,3 and 5 meter lengths.
  - o Supports resolutions to 1080p.
- DP-HD-xx-MM cable for applications where the video source is DisplayPort- available in 3,6 and10 foot lengths

#### NOTE: Only supports up to 10 foot lengths for 4Kx 2K@60Hz resolutions Supports up to 1080p@60Hz for MAC computers.

- HD-ACT-xx-MM 4K HDMI Active Cables for connection of an HDMI computer or display up to 100 feet away. Available in 20,25,30,40,50,60,75 and 100 foot lengths.
  - Supports 4K@60Hz up to 60 feet on input and output connections
  - Supports 4K@30Hz up to 100 feet on output connections and up to 75 feet on input connections.

where:

xx is the length of the cable in feet

MM indicates male-to-male connector

• USB2-AB-x-5T male USB Type A to male USB Type B interface cable for each USB device being connected to the switch. Many are available from NTI in 0.5 meter and 3,6,10 and 15 foot lengths. Go to <u>https://www.vpi.us/c/2-0-usb-cables-159</u>.

Cables can be purchased from Network Technologies Inc by calling (800) 742-8324 (800-RGB-TECH) in the US and Canada or (330) 562-7070 (worldwide).

# **FEATURES AND FUNCTIONS**

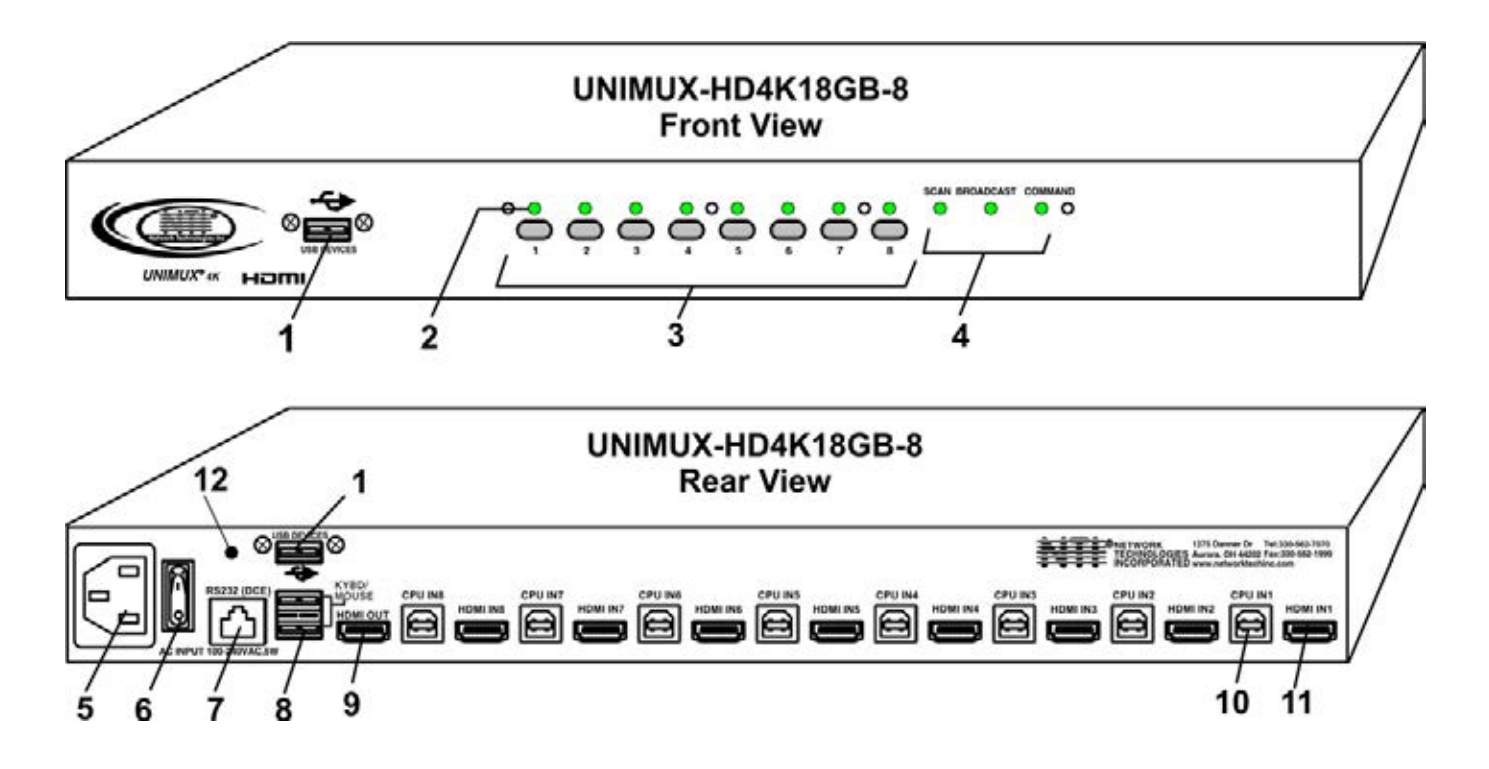

| ltem | Туре              | Description                                                                    |
|------|-------------------|--------------------------------------------------------------------------------|
| 1    | USB Type A Female | Transparent USB port for connecting low-, full-, or high-speed USB 2.0 devices |
| 2    | LEDs              | For visual indication of connection between the user and a specific CPU.       |
| 3    | Switches          | Push to manually switch to a specific CPU or change the switch operating mode  |
| 4    | LEDs              | For visual indication of switch operating mode                                 |
| 5    | IEC Connector     | For attachment of country-specific power cord                                  |
| 6    | Power Switch      | To control the ON/OFF function of the switch                                   |
| 7    | RJ45 Female       | RS232 (DCE) connection for attachment of RS232 control cable                   |
| 8    | USB Type A Female | For connection of user USB device(s)                                           |
| 9    | HDMI Female       | For connection of user monitor cable                                           |
| 10   | USB Type B Female | For connection of USB device cable from CPUs                                   |
| 11   | HDMI Female       | For connection of video cable from CPUs                                        |
| 12   | Button            | For performing firmware updates                                                |

# **INSTALL CABLE MANAGEMENT TRAY**

Your UNIMUX KVM Drawer comes with a cable management tray to provide a means of securing the cables that plug into the rear of the USB KVM Switch. For 24 or 32 port units, two trays are provided, one to mount at the bottom and one at the top of the case.

Install the cable management tray(s) using the #6-32 x 1/4" flat head screws provided.

Use the cable ties (supplied) to secure the cables to the tray. Securing the cables will help to insure optimum performance.

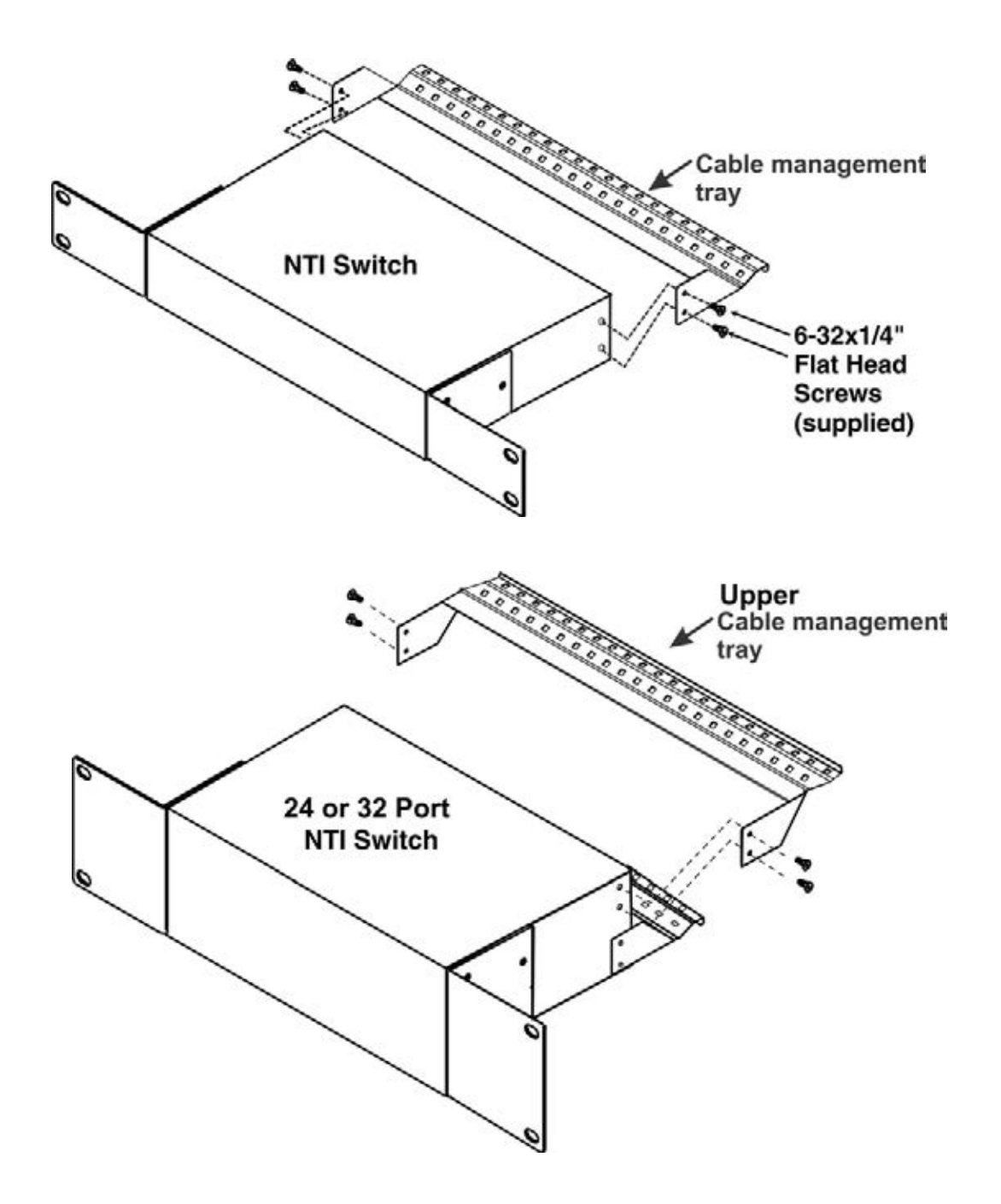

Figure 1- Install cable management tray(s)

# **RACKMOUNTING INSTRUCTIONS**

This NTI switch was designed to be mounted to a rack or to sit on a desktop. It includes rackmount ears to make attachment to a rack easy, and rubber feet to be applied to the bottom of the case if it will instead sit on a flat surface. If this will sit on a flat surface, simply apply the rubber feet to the bottom of the case in each of the 4 corners.

# **To Mount to a Rack**

1. Attach the ears to the switch using the 6-32x3/16" flat Phillips-head screws (6) provided as shown in the illustration below. The holes in the ears should line up with pre-threaded holes in the sides of the NTI switch. Tighten the screws securely.

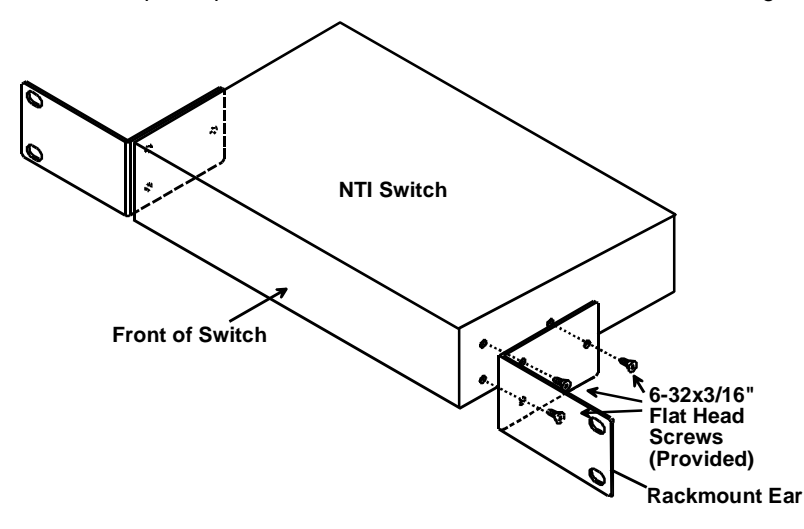

#### Figure 2- Secure rackmount ears to switch

- 2. Install 4 captive nuts (not provided) to the rack in locations that line up with the holes in the mounting ear on the NTI switch.
- Secure the NTI switch to the rack using four 3/16" diameter screws (not provided). Each screw should be of sufficient length to go completely through the NTI mounting ear, rack frame and fully engage all threads in the captive nut. Be sure to tighten all mounting screws securely.
- 4. Attach all cables securely to the switch and where necessary supply adequate means of strain relief for cables.

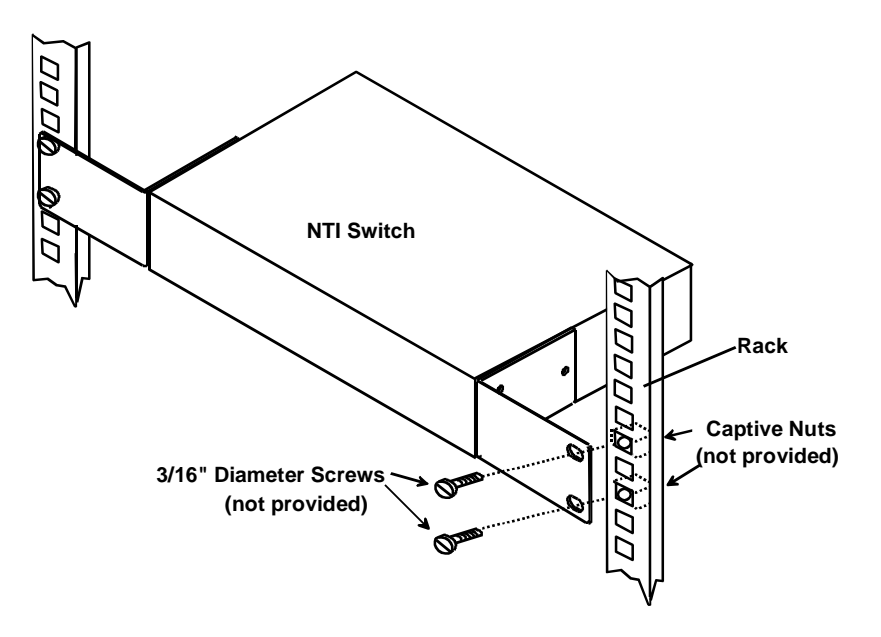

Figure 3- Secure switch to a rack

# **INSTALLATION**

- 1. It is not necessary to turn the CPUs or monitors OFF during this installation.
- 2. Connect the cable from a monitor to the HDMI connector labeled "HDMI OUT" on the UNIMUX (See Fig. 4 below.)

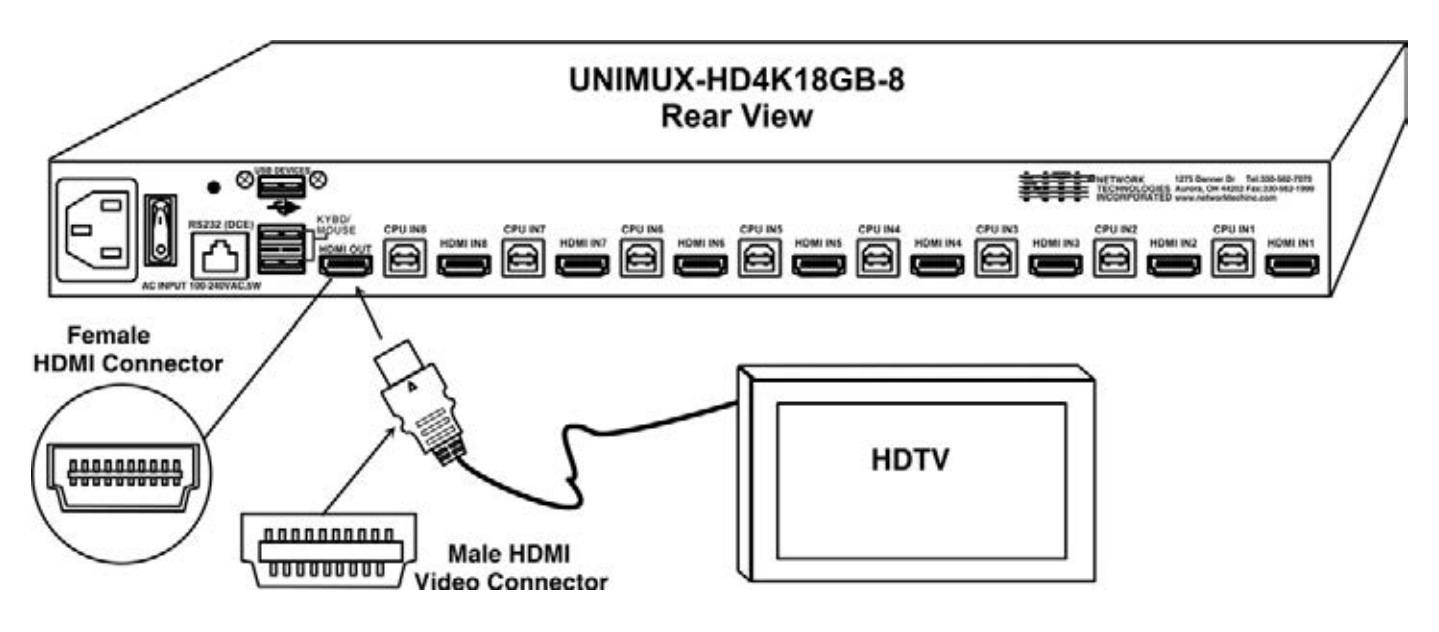

#### Figure 4- Connect a HDTV monitor

- 3. Connect the male USB type A connector on the keyboard cable to either one of the two USB type A female connectors labeled "KYBD/MOUSE" on the rear panel of the UNIMUX.
- 4. Connect the male USB type A connector on the mouse cable to the remaining USB type A female connector labeled "KYBD/MOUSE".

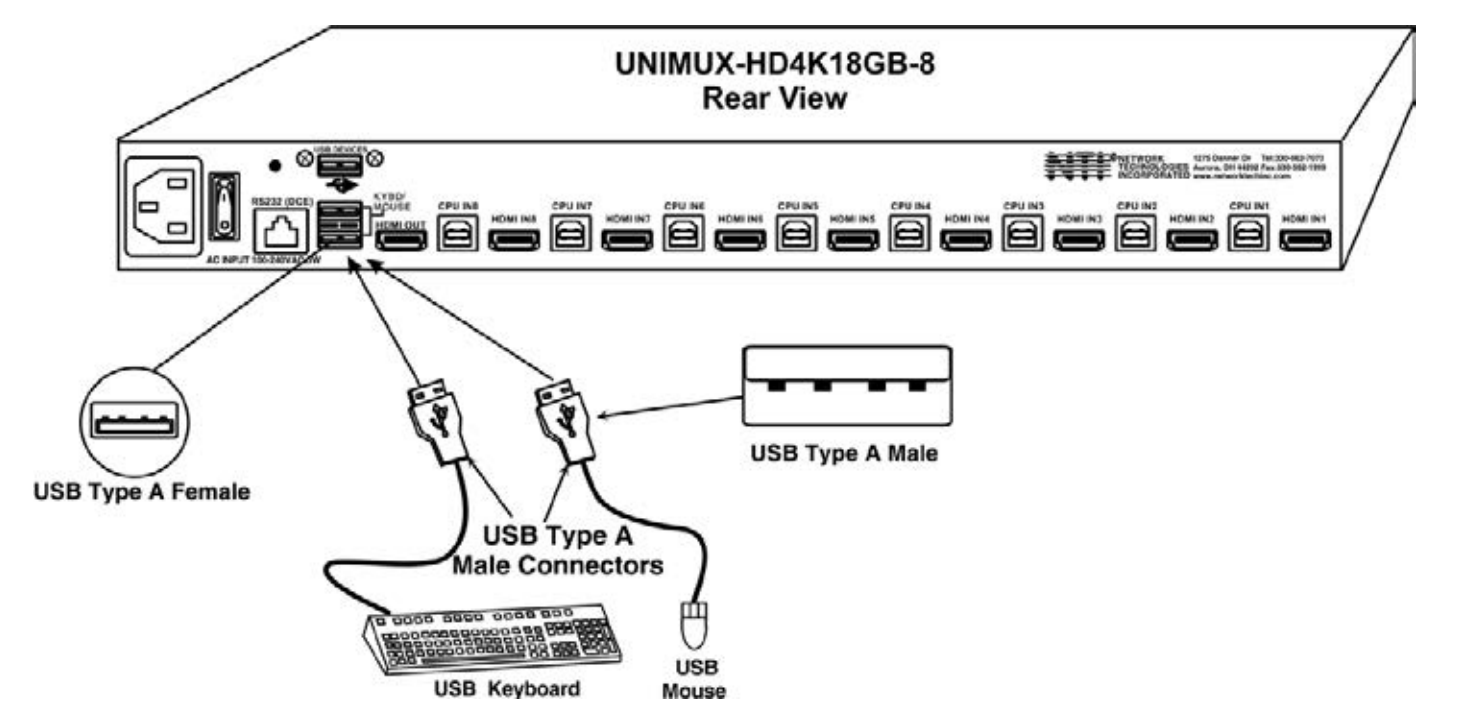

Figure 5- Connect the device(s)

5. Connect the AC line cord to the UNIMUX. (See Fig. 6 below.)

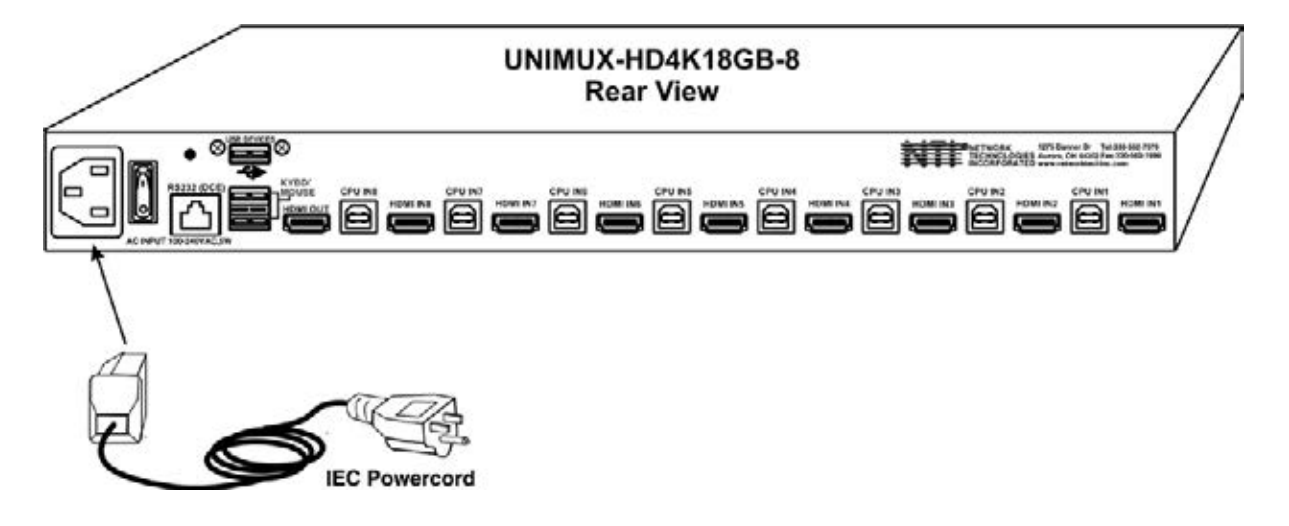

#### Figure 6- Connect the AC line cord

- 6. Connect each CPU to the USB switch using a HD-*xx*-MM video and USB Type A-B device cable REQUIRED (not supplied). (See Figure 7 below.)
- Group the input device and monitor interface cables from each CPU, making sure that cables from the first CPU are connected to the UNIMUX at connectors "CPU IN1" and "HDMI IN1". Cables from the second CPU should connect to "CPU IN2" and "HDMI IN2" connectors...etc.

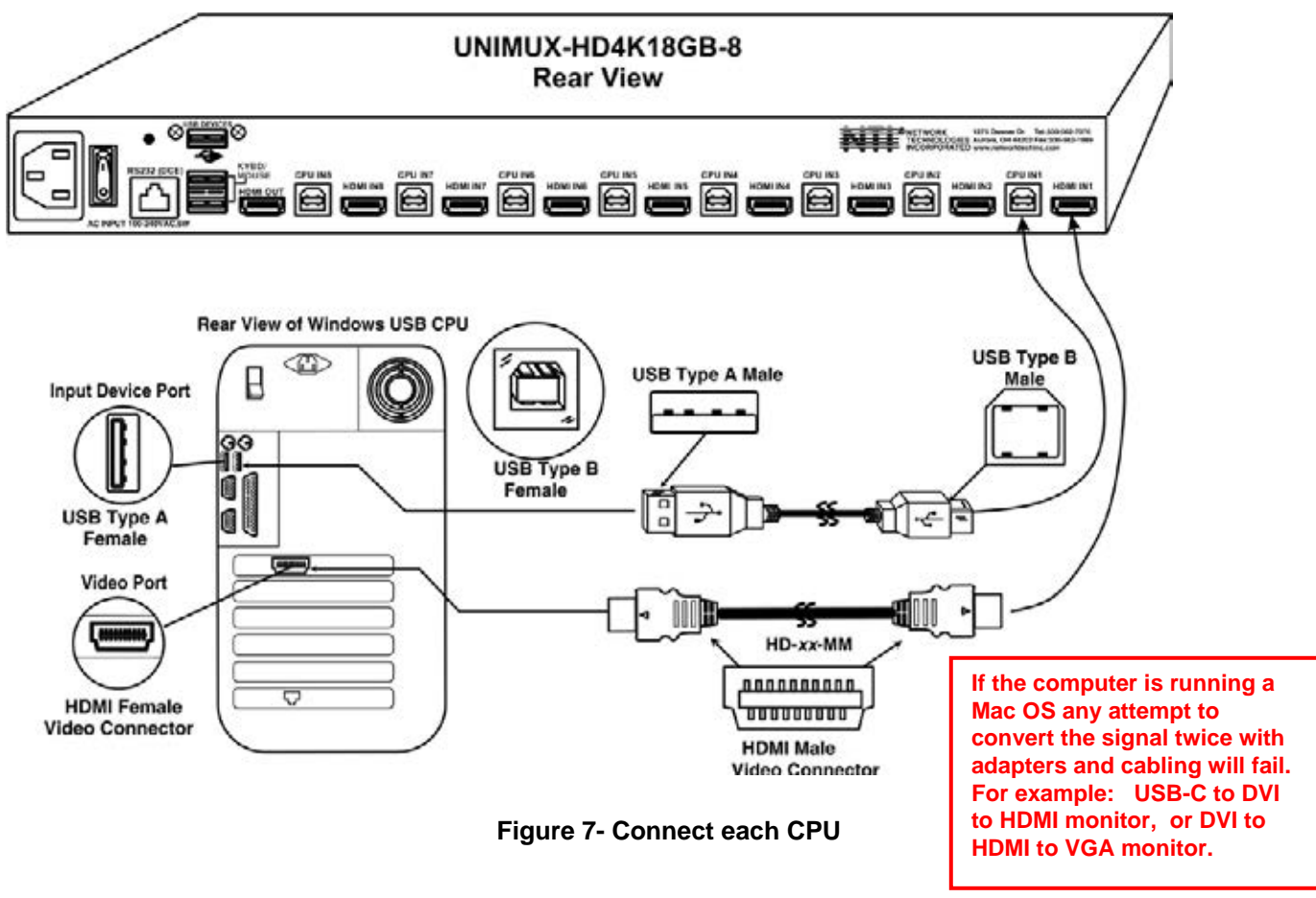

NOTE: For 4Kx2K @ 30Hz resolution, use maximum 30 foot HD-xx-MM cables NOTE: For 4Kx2K @ 60Hz resolution, use maximum 10 foot HD-xx-MM cables NOTE: For 1080p resolution, use maximum 50 foot HD-xx-MM cables. NOTE: DVI-HD-1/2/3/5M-MM cables also work supporting resolutions up to 1920x1080@60Hz.

# **RS232 Connection**

If the RS232 is going to be used, connect one end of the CAT5 patch cable (supplied) to the port labeled "RS232" on the rear of the UNIMUX. Plug the other end of the CAT5 cable into the RJ45-to-DB9 adapter (supplied), and connect the adapter to the RS232 port on the control terminal. Follow the instruction under "RS232 Control" on page 19 for configuration and use of the RS232 control feature.

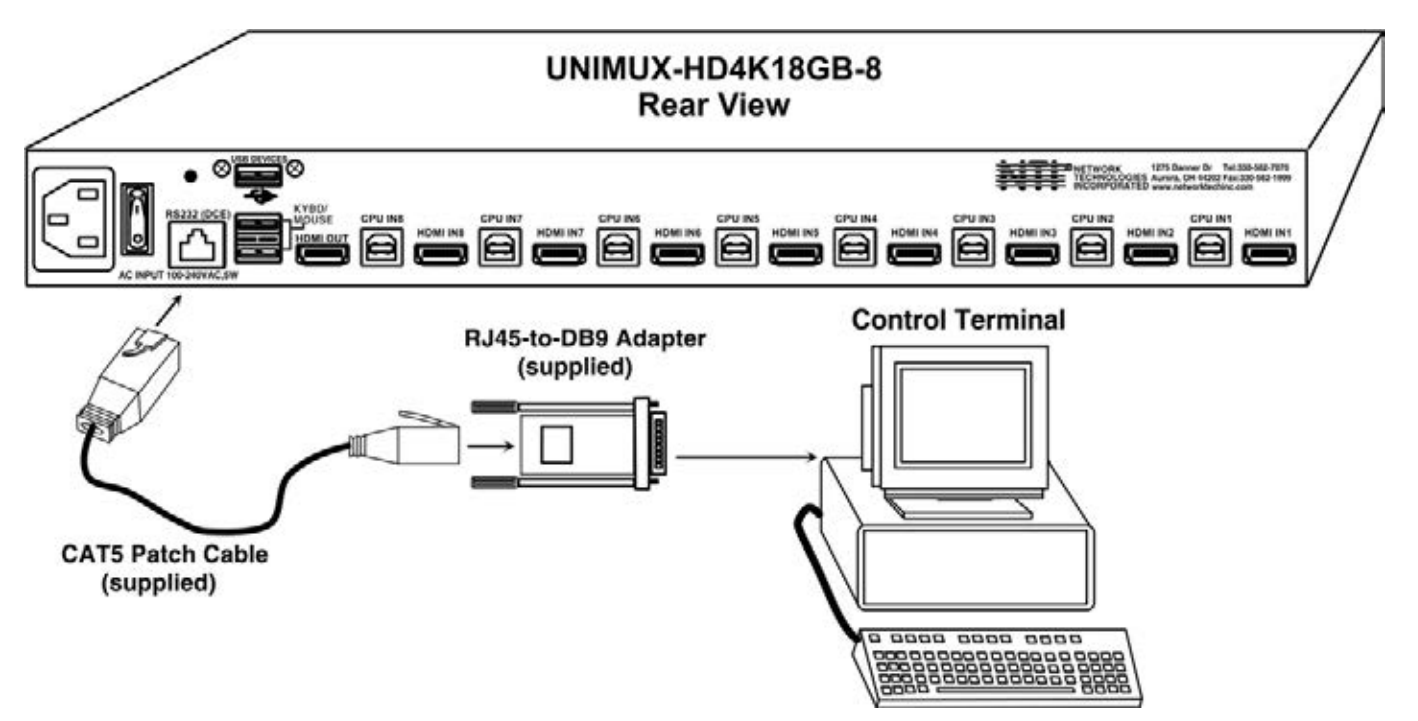

Figure 8- Connect Terminal for RS232 Control

# **Power-Up Sequence**

- The UNIMUX can be powered at any time.
- The CPUs can be powered at any time although if a CPU needs a keyboard and/or mouse at power-ON it should be powered
  after connecting to and powering-ON the UNIMUX.
- USB input devices (keyboard and mouse) can be hot plugged to and from the UNIMUX at any time.

Approximately 5 seconds after powering ON the UNIMUX, the following splash screen will appear on the monitor:

Once the splash screen goes away, the UNIMUX is booted up and the monitor connected to Port 1 will display the desktop image for the connected CPU. The user can continue with normal operation of the connected CPU.

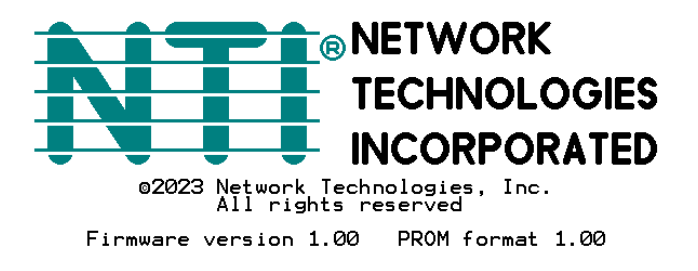

# Limitations

- If the computer is running a macOS, converting the output connector more than once will not work. I.e., USB Type C to HDMI and then back to DVI for the monitor.
- Only USB input device or hub cables can be connected to the UNIMUX at the USB Type A female ports labeled "KYBD/MOUSE". (See Features and Functions on page 2, item 8.)
- A USB hub (single or multi-port) can be used provided only USB input devices are plugged into it.
- Only a USB Windows keyboard or USB mouse may be connected to the USB port on a USB MAC keyboard
- A maximum of 7 devices (including hubs) may be connected to the UNIMUX directly.

See Figure 9 for some examples of input device combinations that can be used with the UNIMUX.

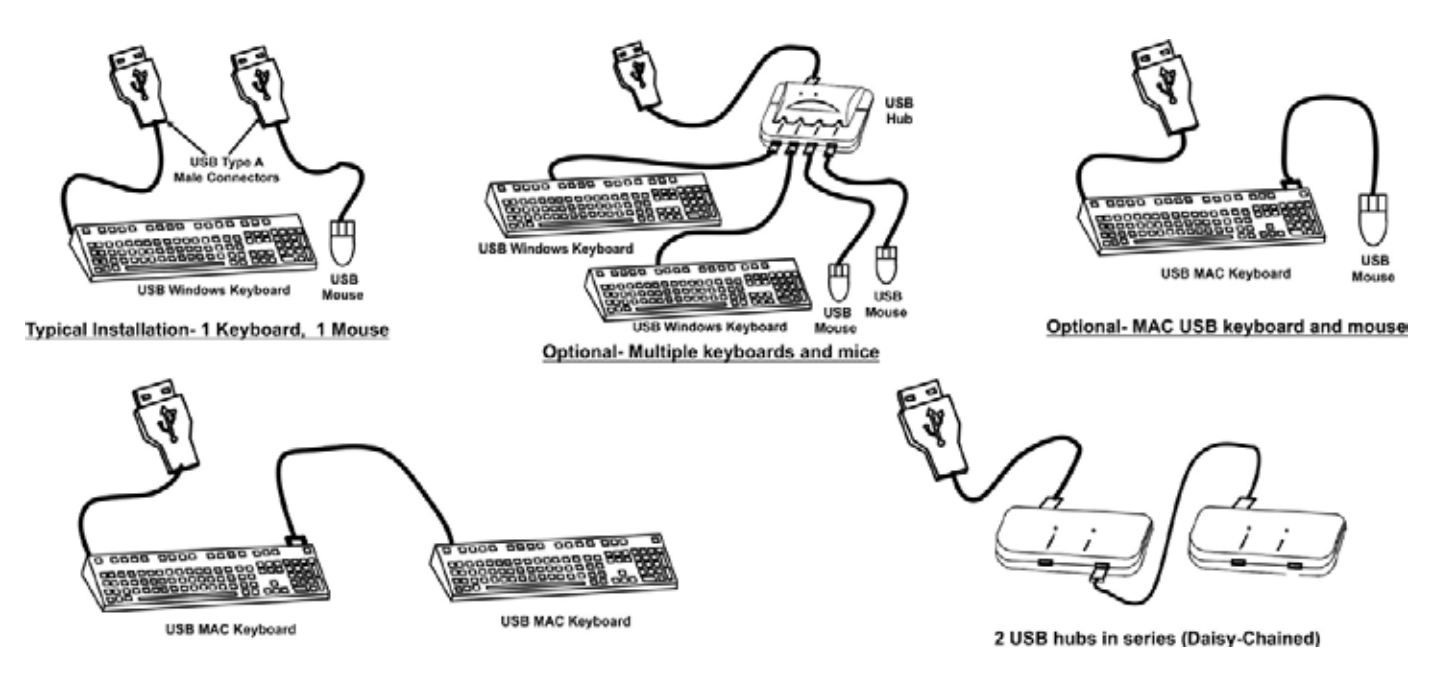

Figure 9- Compatible device combinations

# **USING THE UNIMUX SWITCH**

Once the UNIMUX is properly connected, the UNIMUX will enable a connection to be made between the CPUs attached to its VIDEO and CPU ports and the monitor and input devices attached to the MONITOR and DEVICES ports. The LEDs on the control panel of the UNIMUX will illuminate depending on which port (and corresponding CPU) is being connected to the monitor and input devices.

The UNIMUX can be controlled by four methods:

- front control panel using touch-switches and LEDs
- keyboard control through Command Mode
- mouse clicks from within some menus of Command Mode
- RS232 commands

# **Front Panel Control**

There is a touch-switch and LED on the front panel of the UNIMUX for each CPU the switch will connect the monitor and input devices to. Pressing any touch-switch on the front panel of the UNIMUX will connect the corresponding CPU to the monitor and input devices.

Holding down any front panel touch-switch for more than 2 seconds will cause the UNIMUX to cycle through all modes of operation including COMMAND, BROADCAST, SCAN, and NORMAL (described in "User Access Functions" beginning on page 11). The three MODE LEDs on the front panel indicate which mode is selected. Release the touch-switch when the LEDs indicate the desired mode. When no mode LEDs are illuminated the user is in Normal Mode controlling directly the CPU to which the user is connected through the UNIMUX.

# **Keyboard Control**

Keyboard control of the UNIMUX can be achieved using Command Mode (only from the keyboard attached to the "KYBD/MOUSE" ports)- operated using the keyboard and mouse in conjunction with OSD menus superimposed onto the monitor.

By pressing <Ctrl > + < > (accent key), the user can enter Command Mode. Once in Command Mode, typing a series of commands will cause the UNIMUX to connect the user to any one CPU connected to the switch. Pressing the <Esc> key will exit Command Mode.

# **USER ACCESS FUNCTIONS**

# **Command Mode**

When entering the Command Mode from the keyboard using the <**Ctrl>** + <**`>** (accent key), the OSD menu will automatically appear on the monitor in addition to illuminating the COMMAND indicator LED on the USB KVM switch. This provides a visual way to control the UNIMUX.

# **Navigation**

| Keyboard Key      | Action                                                        |
|-------------------|---------------------------------------------------------------|
| Up/Down Arrow     | Select previous or Next port (while in the Port List)         |
| Page Up/Down      | Advance to previous or to the next page of the Port List      |
| Home              | Select the first port in the displayed port list              |
| End               | Select the last port in the displayed port list               |
| <number></number> | Select and switch to Port Number                              |
| Enter             | Execute that selection                                        |
| Shift-Tab         | Move to previous field in the menu                            |
| Tab               | Move to next field in the menu                                |
| Space             | Toggle the selection of the highlighted field                 |
| F1                | Bring up the Help Menu (see Figure 11)                        |
| Esc               | Back up in the menu to the previous page or Exit the OSD menu |

The mouse can also be used to control the UNIMUX within the Command Mode menu.

- The mouse cursor can be moved to anywhere on the OSD menu. Text in blue is selectable. The user can then single-click the left mouse button to make a selection, double-click to perform that function.
- Ports listed on the screen can be selected by moving the cursor onto that port and clicking. If the USB Device Reminder is enabled, an additional press of the <Enter> key will be needed (unless you press <Esc> and cancel the change).

Note: When switching ports, there will be a 4.5 second delay (@30Hz) or 7.5 second delay (@60Hz) to see the result on the monitor.

To scroll through the displayed ports on the screen simply click on the up and down arrows located to the right of the port names displayed.

 Note: The user must

| Click to sort by port | number                    | Network Technologic Click to sort alp                                                | habetically           | exit Command Mode<br>to type to a CPU.                                                                                                    |
|-----------------------|---------------------------|--------------------------------------------------------------------------------------|-----------------------|----------------------------------------------------------------------------------------------------|
|                       | # 12345670                | Name<br>Port 1<br>Port 2<br>Port 3<br>Port 3<br>Port 4<br>Port 5<br>Port 6<br>Port 7 |                       | Mode, either hold<br>down any touch-<br>switch on the front<br>panel for more than<br>2 seconds, mouse<br>click on "Exit" OR<br>press <esc> on the<br/>keyboard.</esc> |
| He                    | ہ_<br>1 <sub>P</sub> (F1) | Port o                                                                               | Settings<br>Exit(Esc) |                                                                                                    |

Figure 10- Port List (Main Menu)

To change the way the port list is displayed, the user can click on the "#" sign to have the list displayed numerically, or click in "Name" to have the list displayed alphabetically. If the user decides to rename the ports to something easy to remember, listing them alphabetically may be the most desired setting.

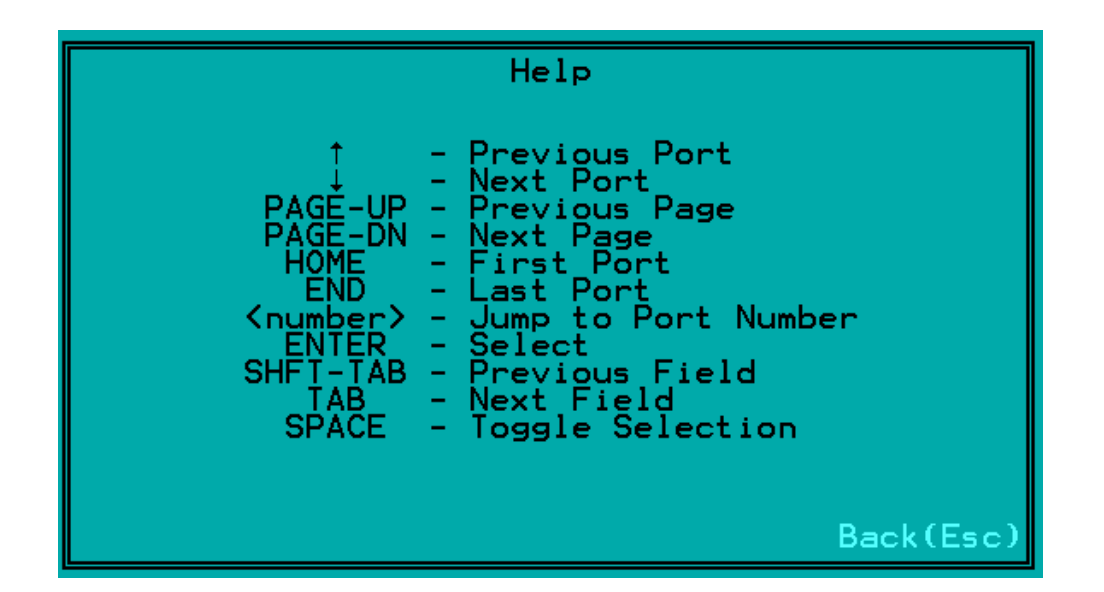

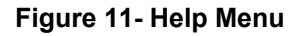

# Settings Menu

From the Settings Menu the user can quickly change the status of the major functions in the UNIMUX.

| Settings                 |                   |  |
|--------------------------|-------------------|--|
| Scan Mode                | Disabled          |  |
| Broadcast Mode           | Disabled          |  |
| Stop USB Device Reminder | Enabled           |  |
| OSD Background           | Transparent       |  |
| Audio Feedback           | Medium            |  |
|                          |                   |  |
| Admini                   | istrator Settings |  |
| Help(F1)                 | Back(Esc)         |  |

## Figure 12- Settings Menu

The user can change the status of Scan Mode and Broadcast Mode between Disabled (red text) and Enabled (green text). Click on the status indicated to toggle it.

The user can enable or disable the "Stop USB Device" Reminder notice. While enabled, any time the user attempts to change to a different port number, a warning message will pop up forcing a decision to either proceed with or cancel the attempt. This provides opportunity for the user to properly eject a USB flash drive (or any other device) that may be harmed by an abrupt loss of connection between the user and the PC the flash drive is connected to.

To respond to the Stop USB Device warning, either click "Enter" or "Esc" with the mouse, or use keyboard keys.

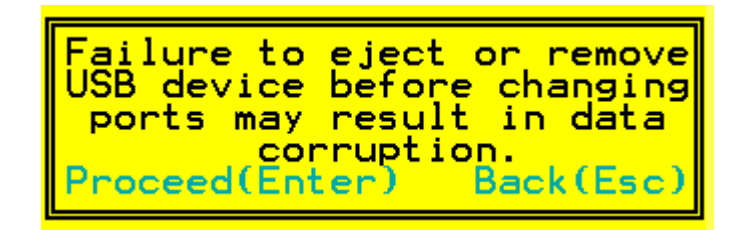

#### Figure 13- Stop USB Device Reminder warning

From the Setting Menu the user can also toggle the OSD menu to either be Opaque (have solid color) when on the display, or to be transparent (see-through). Click on the setting to toggle it.

The user can also adjust OSD audio feedback volume from low, to medium, to high or just disable it.

## Broadcast Mode

Broadcast Mode enables the user to select specific ports (see Figure 15) to be active in Broadcast Mode. Only the selected ports will receive keyboard messages in Broadcast Mode.

To activate or deactivate Broadcast Mode from the Command Mode menu, from the main menu click on Settings. From the Settings menu, click to display either Disabled (deactivated) or Enabled (activated).

Broadcast Mode enables the user to type characters to more computers simultaneously. From the Administrator Settings-Broadcast List menu (see page 19) the user can edit the list of ports that receive data in Broadcast Mode. A port doesn't receive broadcast data if the port is not in the Broadcast Mode list.

*Note: The user must type somewhat slowly when in Broadcast Mode (less than 20 wpm). Note: While in Broadcast Mode the mouse will not work.* 

| Settings                 |                   |  |
|--------------------------|-------------------|--|
| Scan Mode                | Disabled          |  |
| Broadcast Mode           | Disabled          |  |
| Stop USB Device Reminder | Enabled           |  |
| OSD Background           | Transparent       |  |
| Audio Feedback           | Medium            |  |
|                          |                   |  |
| Admini                   | istrator Settings |  |
| Help(F1)                 | Back(Esc)         |  |

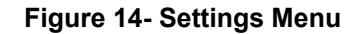

|      |                      | Broadcast | List       |
|------|----------------------|-----------|------------|
|      | #                    | Port      | :5         |
|      | <del>ຯ໙ຒ</del> ຩຎໟໞ∞ |           |            |
| Disa | able                 | A11       | Enable All |
| Help | •(F1)                | )         | Back(Esc)  |

Figure 15- Broadcast List

From the Broadcast List, click on a port number to toggle its status. Ports displayed in green are included in the broadcast, ports in red are not. To quickly select all ports, click on "Enable All". To quickly deselect all ports, click on "Disable All". Selections are automatically saved.

# <u>Scan Mode</u>

Scan Mode enables the user to select specific ports (see Figure 17) to be active in Scan Mode. Only the selected ports will be scanned in Scan Mode.

To activate or deactivate Scan Mode from the main menu click on Settings. From the Settings menu, click to display either Disabled (deactivated) or Enabled (activated).

| Settings                 |                   |  |
|--------------------------|-------------------|--|
| Scan Mode                | Disabled          |  |
| Broadcast Mode           | Disabled          |  |
| Stop USB Device Reminder | Enabled           |  |
| OSD Background           | Transparent       |  |
| Audio Feedback           | Medium            |  |
| Admini                   | strator Settings. |  |
| Help(F1)                 | Back(Esc)         |  |

#### Figure 16- Settings Menu

When in Scan Mode the switch scans to each port selected in the Scan List. (The SCAN LED on the front panel will illuminate and remain ON while in Scan Mode.) Scan mode will connect to the selected ports, whether those ports are powered ON or not. The ports with the CPU powered-ON remain active while in use until becoming idle for the configured dwell time (Figure 17) (default time-out period is 15 seconds) before switching to the next selected CPU port. See Command Mode section above for configuring the scan dwell time.

Note: The keyboard and mouse must remain idle for the full scan dwell time before the switch selects the next active port.

|      |                  | Scan List                    |            |
|------|------------------|------------------------------|------------|
|      | #                | Ports                        |            |
|      | 1004 <b>00</b> 0 | -1004 <b>00000</b>           |            |
| Disa | able             | All<br>Dwell Time 20 Seconds | Enable All |
| Help | •(F1)            | )                            | Back(Esc)  |

#### Figure 17- Scan List

From the Scan List, click on a port number to toggle its status. Ports displayed in green are included in the list to be scanned, ports in red are not. To quickly select all ports, click on "Enable All". To quickly deselect all ports, click on "Disable All". Selections are automatically saved.

Click on the number next to "Dwell Time" to select the field and enter a number between 0 and 255 (default is 15) to configure the length of time the connection will remain with a CPU before switching to the next CPU while the UNIMUX is in Scan Mode.

# Normal Mode

When the UNIMUX is not in Command, Broadcast, or Scan mode and all of the UNIMUX mode LEDs are OFF, the user is in Normal Mode, controlling the CPU to which the user is connected through the USB KVM switch.

# Administrator Settings

The Administrator Settings menu provides access to specific administrative functions of the UNIMUX. From the Main Menu select Settings, then Administrator Settings.

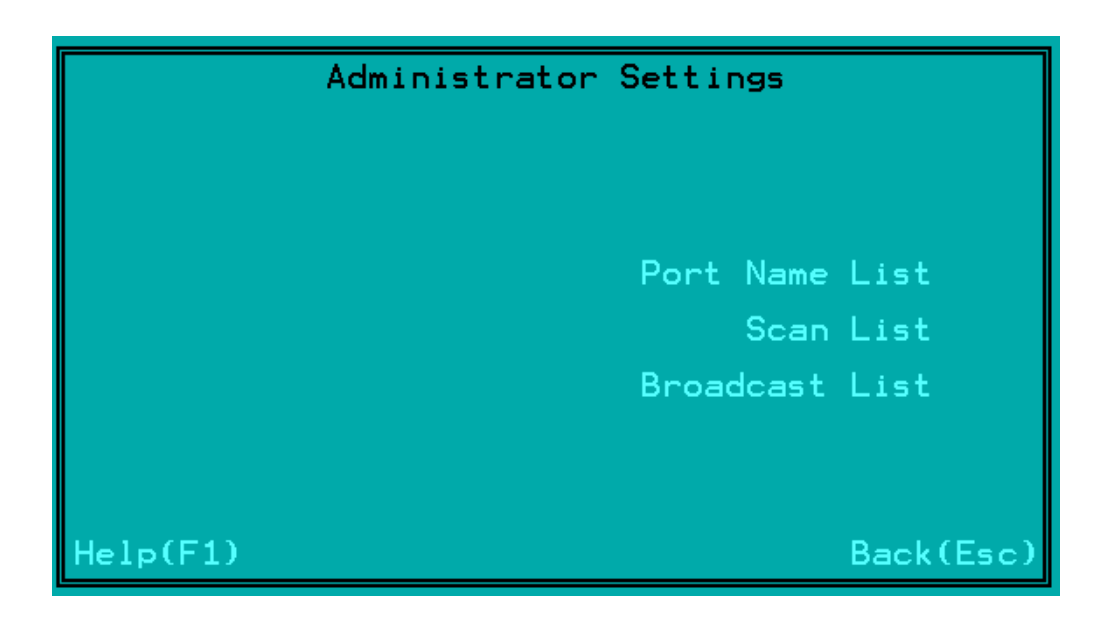

Figure 18- Administrator Settings

Click the Port Name List to bring up a page where the names displayed for the UNIMUX and for each port can be edited.

Clicking on the Port Name List or Scan List will bring up the list of ports that can be set to be affected by Broadcast and Scan modes (pages 13 and 14)

# Port Name List

The Port Name List is provided to enable the user to edit the names of the ports and switch. Port names and the switch name can be up to 32 characters in length. The user can customize the UNIMUX to make switching to frequently used ports more easily. The Port Name List is accessed from the Administrator Settings menu (page 16).

| Port Name List                  |                  |                                         | t |
|---------------------------------|------------------|-----------------------------------------|---|
|                                 | #                | Name                                    |   |
|                                 | ๚๛๚๛๛๛           | 12345678<br>Portt5678<br>PorttPorttPort |   |
| Switch Name<br>Restore Defaults |                  |                                         | - |
| Help                            | Help(F1) Back(Es |                                         |   |

#### Figure 19- Port Name List

To quickly return the switch to factory settings for the switch name, port names, and all configured settings, click on "Restore Defaults".

To Edit the Switch name and Port Names:

| Using the Keyboard:                               | Using the Mouse:                  |
|---------------------------------------------------|-----------------------------------|
| 1.Press < <b>Tab</b> > to move between fields     | 1.Click on the field to select it |
| 2.Press <enter> to select a field to edit</enter> | 2.Type the text to be used        |
| 3. Type the text to be used                       | 3.Press < Enter > to save it      |
| 4.Press < Enter > again to save it                |                                   |

Editing keyboard keys for name fields include: Backspace, Delete, Right Arrow, Left Arrow, Home, End and Insert.

# <u>Hot Keys</u>

There are 6 key combinations that can be pressed from any OSD screen (except the Help screen) that will have an immediate effect, for quick navigation through the Command Mode menus. Pressing the keys will help to quickly take you where you want to go in the OSD menus or to change the state of Broadcast and Scan modes.

| Keyboard Key<br>Sequence | Action                        |
|--------------------------|-------------------------------|
| Ctrl + s                 | Toggle Scan Mode ON/OFF       |
| Ctrl + b                 | Toggle Broadcast Mode ON/OFF  |
| Ctrl + e                 | Jump to Port Name List screen |
| Ctrl + m                 | Jump to Settings screen       |
| Ctrl + t                 | Jump to Admin Settings screen |
| Ctrl + p                 | Jump to the Main OSD screen   |

When toggling Broadcast and Scan modes, the action can be seen on the Settings screen in the status change from "Disabled" to "Enabled" and back again (see Figure 20). It can also be seen on the front panel with the illumination or lack of illumination of the Broadcast or Scan mode LEDs (see Figure 21).

| Settings                 |                   |  |
|--------------------------|-------------------|--|
| Scan Mode                | Disabled          |  |
| Broadcast Mode           | Disabled          |  |
| Stop USB Device Reminder | Enabled           |  |
| OSD Background           | Transparent       |  |
| Audio Feedback           | Medium            |  |
| Admin                    | istrator Settings |  |
| Help(F1) Back(Es         |                   |  |

Figure 20- Settings Menu

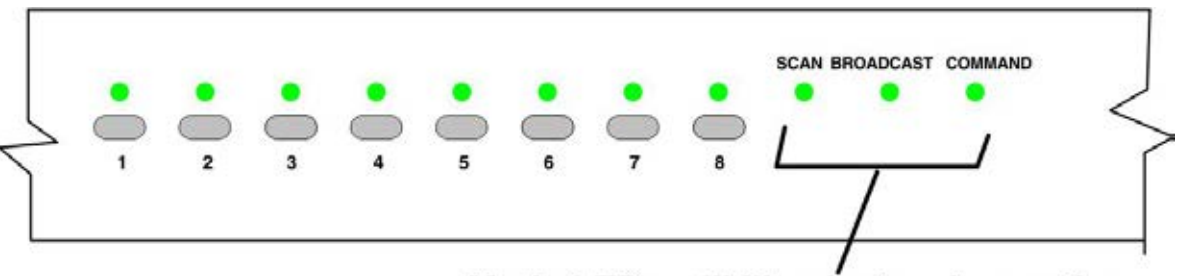

Mode LEDs will illuminate when active

Figure 21- Front Panel Mode LEDs

## **RS232 CONTROL**

RS232 enables the UNIMUX to be remotely controlled via RS232. To control the UNIMUX via RS232 the user has two options:

- use a terminal program (e.g. HyperTerminal) from a PC connected to the RJ45 "RS232" port (page 8)
- use the SerTest program (page 20)

# **RS232** Connections and Configuration

## **Remote Connection**

The RS232 Interface (optional) is designed to meet the RS232C standard and can be controlled from any CPU or other controller with an RS232 communications port. The pin-out for the RJ45 connector on the unit is as follows:

#### **RS232 (RJ45) CONNECTOR**

| PIN | SIGNAL | FUNCTION                    |
|-----|--------|-----------------------------|
| 1   | -      | No connection               |
| 2   | -      | No connection               |
| 3   | RX+    | Receive data (TXD at host)  |
| 4   | GND    | Ground                      |
| 5   | -      | No connection               |
| 6   | TX+    | Transmit data (RXD at host) |
| 7   | -      | No connection               |
| 8   | -      | No connection               |

A 5 foot patch cable and adapter, RJ45-to-DB9, has been provided for connection to most CPUs (see page 8).

## Baud Rate

The default application baud rate for the UNIMUX is 115200. This can be changed to 1200,2400,4800,19200,38400,57600 or 115200 using RS232 control commands.

Note: When performing a firmware upgrade, the baud rate will always be 115200, regardless of what the application baud rate has been set to.

#### **Command Protocol**

RS232 commands supported by the unit are defined below. All command strings should be terminated with a  $\langle CR \rangle$  (carriage return). When a command is sent, the entire string is echoed back along with a response from the addressed unit as shown in the command definitions. All characters in the command string should be upper case, and all numbers below 10 should have a leading 0 (ex: 1 = 01).

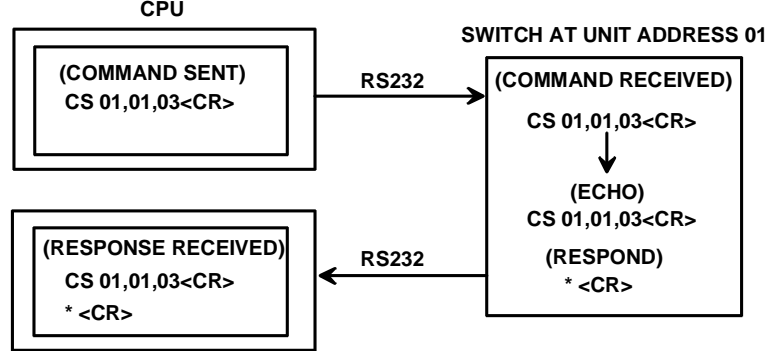

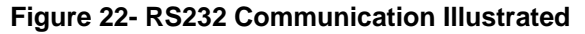

Legend: (All numbers must be two digits)

| OP        | : | Output (User) Port (01)                                    |
|-----------|---|------------------------------------------------------------|
| IP        | : | Input (CPU) Port (01-MAXINPUTS)                            |
| BR        | : | Baud Rate= 1200,2400,4800,9600,19200,38400,57600 or 115200 |
| <cr></cr> | : | Carriage Return (Hex 0xD)                                  |
| 01        | : | Switch serial address designator (cannot be changed)       |

#### **Command Definitions**

| Command String | Good Response             | Description                                                 |
|----------------|---------------------------|-------------------------------------------------------------|
| CS 01,IP,OP    | * <cr></cr>               | Connect Input (CPU) Port To specific Output (User) Port     |
| CB 01,BR       | * <cr></cr>               | Change the baud rate (12=1200, 24= 2400, 48=4800, 96= 9600, |
|                |                           | 19=19200, 38=38400, 57=57600, 11=115200)                    |
| RV 01, 00      | * <cr></cr>               | Returns firmware version and PROM format (like page 9)      |
| RO 01,OP       | * <cr>IP<cr></cr></cr>    | Read Connection For Output (User) Port to Input (CPU) Port  |
| RU 01          | * <cr>IP,OP<cr></cr></cr> | Read Unit Size                                              |

If the first field is not a known command (as listed above) the command will be ignored. If the syntax is wrong after this field, the switch will answer with a bad response ?<CR>.

#### Syntax example:

CS 01,05,01<CR> (insert the space and commas as shown) which means "At the switch with unit address 01, connect CPU port 05 to user port 01" The switch will answer with: \*<CR>

# SerTest- RS232 Interface Test Program

This software allows a user to test the functions of an NTI server switch, matrix switch or Multi-user/Multi-platform/Single-user switch RS232 interface. The SerTest program is automatically loaded when installing the NTI Switch Control Program. The SerTest program, located in the NTI program group, generates a main menu with the 4 selections described below:

#### Main Options

•

•

- Matrix Operations - send commands to the unit. •
  - set Ethernet connection variables (not applicable to this model) Ethernet Operations
    - set COM port, baud rate, and unit address
- Setup Options About SerTest
- display the program version

If Matrix Operations is selected, the following menu is displayed:

#### SWITCH OPERATIONS

- 1) Reset Unit (not applicable to this model)
  - send a reset command to the switch
    - the current unit address is displayed in parentheses
- 2) Reset All Units send an internal reset command to all switches (not applicable to this model)
- 3) Connect Output/User to an Input/CPU - connect an output to an input
- Connect All Outputs/Users to an Input/CPU (not applicable to this model) 4) - connect all outputs to an input
- 5) Connect Audio Output/User to an Input/CPU (not applicable to this model) - connect an output to an input
- 6) Connect All Audio Outputs/Users to an Input/CPU (not applicable to this model) - connect all outputs to an input
- 7) Change Mute Status for Audio Output/User (not applicable to this model) - mute or un-mute the Audio port output

- 8) Change Volume for Audio Output/User (not applicable to this model)

   change Audio port output volume
- 9) Read Connection for Output/User
   read what input is connected to the specified output
- a) Read Connection for Audio Output/User (not applicable to this model) - read what input is connected to the specified output
- b) Read Mute Status and Volume for Audio Output/User (not applicable to this model) - read the volume and the mute status of the specified output
- c) Read Unit Size - read the switch size (number of inputs and outputs)
- d) Read Unit Version/Revision String (not supported by this model) - read a string containing the switch version, type, and size
- e) Save I/O Connections into Unit Memory (not applicable to this model) - save the connections into switch memory bank
- f) Restore I/O Connections from Unit Memory (not applicable to this model) - restore the connections from switch memory bank
- g) Save All Units I/O Connections into Units Memory (not applicable to this model) - save the connections into switch memory bank, command for all switches
- h) Restore All Units I/O Connections from Units Memory (not applicable to this model) - restore the connections from switch memory bank, command for all switches
- i) Change All Units Baud Rate (9600/COM1) (not applicable to this model) - change RS-232 Baud rate of all switches
  - the current baud rate and serial port are displayed in parentheses

#### ETHERNET OPERATIONS (not applicable to this model)

#### SETUP OPTIONS

- 1) Select Com port current: (COM1:)
  - select PC serial port
    - the current PC serial port is displayed in parentheses
- 2) Select Baud rate current: (9600)
  - select PC serial port baud rate
  - the current baud rate is displayed in parentheses
- 3) Set unit Address current: (1)
  - select the unit address of the switch to be connected to by this program
  - the current address is displayed in parentheses

For any selection that requires user input, the user is prompted. When commands are sent to the UNIMUX, the command string and UNIMUX responses are echoed to the screen. All commands generated by the program are formatted according to the information provided in sections above. If any transmission problems are detected, an error message is displayed.

Press <Esc> or <Enter> to back out to the main menu and press again to exit.

# **Firmware Update**

RS232 is also used when upgrading the firmware for the UNIMUX. To upgrade the firmware, the user must first access the bootloader menu.

To access the bootloader menu,

1. Power OFF the UNIMUX 2. Press and hold the button to the left of the "USB DEVICES" port on the rear of the UNIMUX. While holding the button, power ON the UNIMUX.

3. When you see the bootloader menu on the PC connected to the RS232 port release the button.

Bootloader Rev. 1.0 Build date: Apr 5 2018 10:02:45 Copyright (C)2018 Network Technologies Inc.

Press <H> for help...

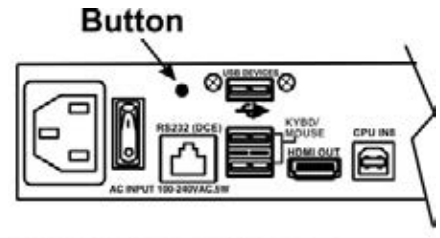

# UNIMUX-HD4K18GB-8 Rear View

Type <H> + <Enter> to display the commands menu:

When entering the command character for the desired function, an upper or lowercase character may be used. Simply type the character associated with the function, and press <Enter>.

>

>h

Commands:

\_\_\_\_\_

- h, H Display list of commands
- a, A Reset administrator password to default
- d, D Reset configuration to factory default
- u, U Update application firmware
- i, I Load PROM image
- x, X Exit administrator mode

```
>
```

The bootloader menu can be used for updating firmware, resetting the UNIMUX to factory default settings, and resetting the administrator password to default (no password is used as of this printing).

>a Resetting administrator password...

Done

Erasing application memory... Send .hex file using XModem protocol...

File transfer OK!

>i

Send .bin file using XModem protocol... Configuration image file successfully programmed

>

Two files can be updated in the firmware configuration of the UNIMUX. Both files will be downloaded (to the PC that is connected via RS232) with the most current version of code for the firmware download page for this product, <u>https://www.networktechinc.com/4k-hdmi2-usb-kvm-switch.html</u>.

Filenames will be similar to prom\_unhd4k18gb\_vx-xx.bin and appupdate\_unhd4k18gb\_vx-xx.hex. (x-xx = the version number). Check the release notes as to whether one or both files are updated from one version to the next (most of the time the .bin file will not be updated).

When using the u command, you will be prompted to send the .hex file. At the point, from the Terminal program, search for and send the *appupdate\_unhd4k18gb\_vx-xx.hex* using XModem protocol. When the transfer is complete, you will see the message "File transfer OK!". Now either type <X> or power cycle the UNIMUX.

If the release notes call for updating the .bin file, use the i command in the same fashion and send the *prom\_unhd4k18gb\_vx-xx.bin*. Upon completion, you will receive the message "Configuration image file successfully programmed". Again, either type <X> or power cycle the UNIMUX.

# **KEYBOARD FEATURES**

The keyboard configuration of each CPU is saved in the UNIMUX. For example, if the CPU attached to Port 2 had CAPS LOCK and NUM LOCK selected the last time that CPU was accessed, then they will automatically be set when that CPU is accessed again.

# **Keyboard-To-Computer Translation**

The UNIMUX enables a mixture of otherwise incompatible peripheral computer components to be connected together. This is accomplished by performing keyboard-to-computer translations automatically (i.e. translate a MAC keyboard and mouse to a Windows type CPU). The chart below shows the capabilities of devices controlling Windows CPUs.

# Translation Capabilities

|                    | CPU                       |
|--------------------|---------------------------|
| Device             | Windows                   |
| AT101 Keyboard     | Full functionality        |
| Mac keyboard       | Full functionality-except |
| _                  | Application Key           |
| Apple Pro Keyboard | Full functionality        |
| Wheel Mouse        | Full functionality        |

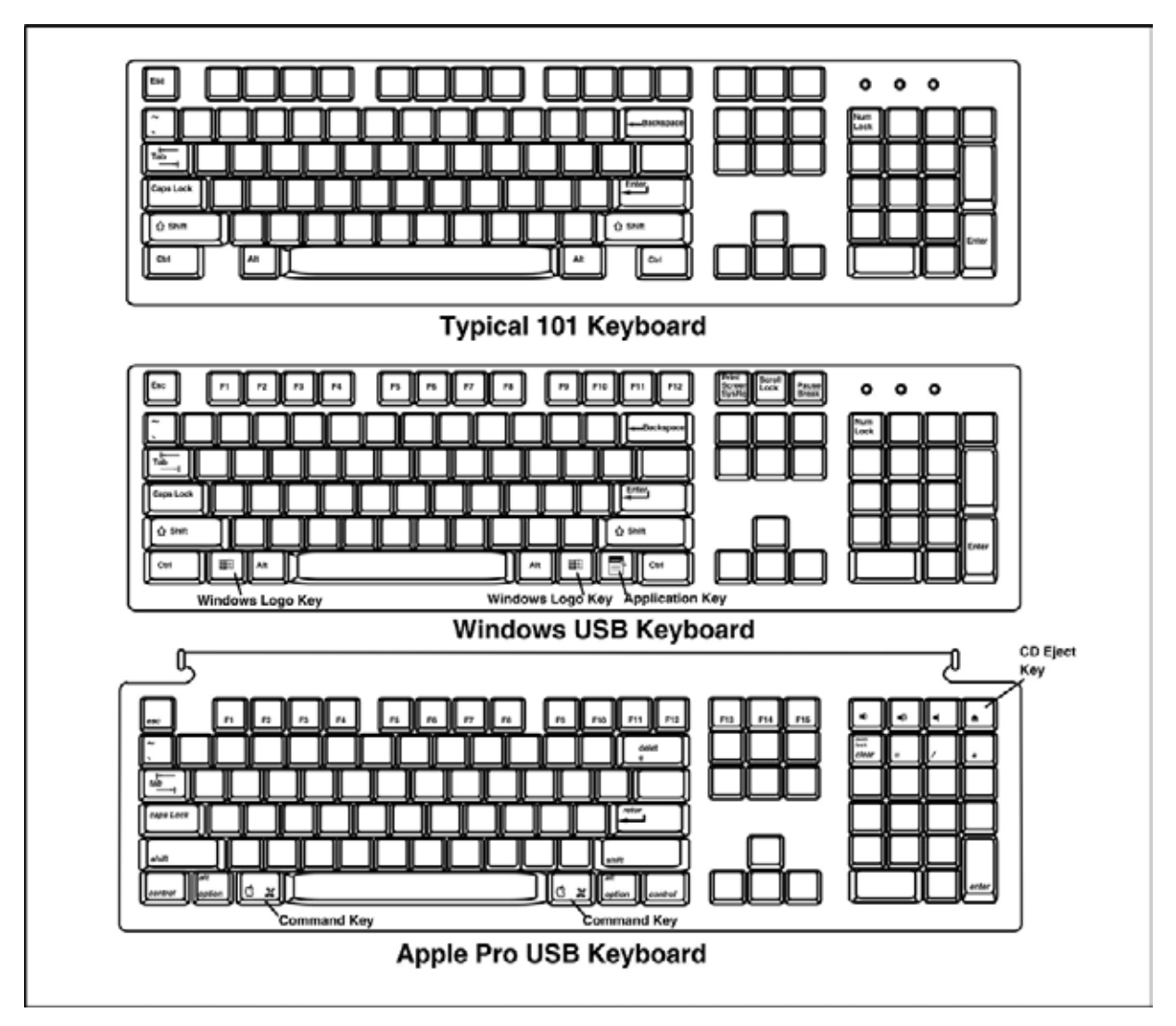

Figure 23- Keyboard Layouts

## TROUBLESHOOTING

- PROBLEM:
   Keyboard Errors

   SOLUTION:
   Check cable connections on each CPU and the switch.

   PROBLEM:
   No Video

   SOLUTION:
   Check cable connections on each CPU and the switch. Verify that keyboard and video connect from each CPU to matching ports. After reconnecting, CPU may need to be re-booted in order to sense the monitor connection.

   PROBLEM:
   No Mouse Movement

   SOLUTION:
   Check cable connections of mouse. Verify that mouse driver was loaded.

   SOLUTION:
   Broadcast Mode is ON. Turn OFF Broadcast Mode.
- PROBLEM: No RS232 communication
- SOLUTION: Using null modem cable. Change cable to one with pins wired straight-through
- **PROBLEM:** No keyboard and mouse
- SOLUTION: Unit is in Command Mode. Press < Esc> key until Command Mode LED on UNIMUX is OFF
- SOLUTION: USB lock-up- Hot plug the keyboard and mouse
- **SOLUTION** USB lock-up- Hot plug the USB cable from the computer
- **SOLUTION** UNIMUX lock-up- Power cycle the UNIMUX switch
- PROBLEM: DVI Monitor does not display an image, reports "Out of Range"
- **SOLUTION:** EDID table from monitor has not been communicated to source. Connect DVI monitor directly to source first using an HDMI to DVI adapter cable(NTI# DVI-HD-xM-MM) (or DP to DVI adapter cable (NTI# DP-DVID-xx-MM) if the source is DisplayPort), adjust the resolution to one that works with the monitor, then put the UNIMUX-HD4K18GB-x in between again.

# **TECHNICAL SPECIFICATIONS**

| Connectors         Female HDMLA, Female USB Type B           Max. Resolution supported         2560X1440 (compute), 3840x2160 (UHD), and 4096x2160<br>(4K) © 60Hz /44.4 RGB :<br>1920X1000 @60Hz /1920X1200@60Hz /1920X1200@10H2/1920X1200@70Hz /1920X1200@70Hz /1920X1200WZ /1920X1200WZ /1920X1200WZ /1920X1200WZ /1920X1200WZ /1920X1200WZ /1920X1200WZ /1920X1200X1200WZ /1920X1200WZ /1920X120WZ /1920X1200WZ /1920X1200WZ /                                                         | Hosts                                   |                                                                                                    |
|----------------------------------------------------------------------------------------------------|-----------------------------------------|----------------------------------------------------------------------------------------------------|
| Max. Resolution supported         2560x1440 (computer), 3840x2160 (LHD), and 4096x2180 (KW, 66B; 1920x1200660Hz / 434.76B; 1920x1020670Hz / 1920x1200660Hz / 1920K1200670Hz / 1920K1200670Hz / 1920K1200670Hz / 1920K12001670Hz / 1920K12001670Hz / 1920K12001670Hz / 1920K12001670Hz / 1920K12001670Hz / 1920K12001670Hz / 1920K12001670Hz / 1920K1201670Hz / 1920K1201670HZ / 1920K1201670HZ / 1920K1201670HZ / 1920K1201670HZ / 1920K1201670HZ / 1920K1201670HZ / 1920K1201670HZ / 1920K1201670HZ / 1920K1201670HZ / 1920K1201670HZ / 1920K1201670HZ / 1920K1201600FC)                                                                              | Connectors                              | Female HDMI-A, Female USB Type B                                                                                                    |
| (4K) @ 60Hz / 4/-4 RGB ;           HDMI Compatibility         HDMI 2.0, DVI compatible (with optional HDMI to DVI cable).           HDCP Support         V2.2 and v1.4           Multiplatform support         V2.2 and v1.4           Multiplatform support         V2.2 and v1.4           Switching delay time         4.5 seconds @44.80Hz           7.5 seconds @44.80Hz         2022, Linux, FreeBSD, and macOS 10/11/12/13.           Switching delay time         7.5 seconds @44.80Hz           Supports USB-enabled computers         PC and MAC (with HDMI video).           Monitor         PC and MAC (with HDMI video).           Max. Resolution supported         Q2/20.60Hz RGS/VU 4.44, HDMI video).           Connector         One female HDMI-A connector           HDMI and HDCP Standards         Compliant with HDMI 2.0 and HDCP 2.2           Devices         Two Female USB 1.1 Type A for Keyboard and Mouse           Connectors         Supports Hul-speed (12Mtps) or low-speed (15Mtps) USB keyboard and mouse           Connectors         Two Female USB 2.0 Type A connectors for additional USB devices.           Extra USB Support         Two transparent female USB 2.0 Type A connectors for additional USB devices.           Connectors         Supports HM-seed (12Mtps), bull-speed (12 Mtps) and low-speed (1.5 Mtps) USB devices including, but not limited to, touchscreem monitors, CAC card readers, printers, scanners, and thumb                                                                                                    | Max. Resolution supported               | 2560x1440 (computer), 3840x2160 (UHD), and 4096x2160                                                                                                    |
| 1920x1080@60Hz/1920x1200@60Hz using HDMI to DVI cable           HDMI Compatibility         HDMI Compatibility           HDMI Compatibility         HDMI Co.DVI compatibility (with optional HDMI to DVI cable).           Multiplatform support         V2.2 and v1.4           Multiplatform support         V2.2 and v1.4           Switching delay time         4.5 seconds @4480Hz           Supports USB-enabled computers         PC and MAC (with HDMI video).           Monitor         Ultra-HD 4Kx2K resolutions to 3840x2160 and 4096x2160           @2x43060Hz RGB/VIV 4:4.4, HDTV resolutions to 1080p (120Hz), and up to 1920x1200 (WUXGA).           Connector         One female HDMI-A connector           Devices         To 7 second mode 4480Ptz           Connectors         Compliant with HDMI 2.0 and HDCP 2.2           Devices         To 7 senale USB 1.1 Type A for Keyboard and Mouse           Supports full-speed (12Mbps) or low-speed (1.5Mbps) USB keyboard and mouse           Connectors         Two Female USB 2.0 Type A connectors for additional USB devices including, but not limited to, touchscreen monitors. CAC card readers, printers, scanners, and thumb dives.           Conperating temperature         32 to 104°F (0 to 40°C).           Supports MAC extra keys         Supports MAC extra keys           Operating and Storage Relative Humidity         5 to 90% non-condensing RH           Operating temperature </td <td></td> <td>(4K) @ 60Hz / 4:4:4 RGB ;</td>                                                                                                    |                                         | (4K) @ 60Hz / 4:4:4 RGB ;                                                                                                    |
| HDMI Compatibility         HDMI 2.0, DVI compatible (with pointal HDMI to DVI cable).           Multiplatform support         V2.2 and v1.4           Multiplatform support         V2.2 and v1.4           Switching delay time         4.5 seconds @4k30Hz           7.5 seconds @4k30Hz         7.5 seconds @4k30Hz           Supports USB-enabled computers         PC and MAC (with HDMI video).           Monitor         Ultra-HD 4kx2K resolutions to 3840x2160 and 4096x2160 @24/30/60Hz RGB/VUV 4:4.4, HDTV resolutions to 1080p (120Hz), and up to 120x1200 (WUXGA).           Connector         One female HDMI-A connector           HDMI and HDCP Standards         Compliant with HDMI 2.0 and HDCP 2.2           Devices         Compatible with most USB keyboard and Mouse           Connectors         Two Female USB 1.1 Type A for Keyboard and Mouse           Connectors         Two Female USB 1.1 Type A for Keyboard and Mouse           Compatible with most USB keyboards and mice, including USB IntelliMouse@         Keyboard and mouse           Compatible with most USB keyboards and mice, including USB IntelliMouse@         Supports MAC extra keys           Extra USB Support         Two transparent female USB 1.1 Type A connectors for additional USB devices.           Operating temperature         32 to 104*F (0 te 40*C)           Operating temperature         32 to 104*F (0 te 40*C)           Operating and Storage Relative                                                                                                    |                                         | 1920x1080@60Hz/1920x1200@60Hz using HDMI to DVI cable                                                                                                    |
| HDCP Support         V2.2 and v1.4           Multiplatform support         Windows 7/8/10/11, Windows Server 2008/2012/2016/2019/<br>2022, Linux, FreeBSD, and macOS 10/11/12/13.           Switching delay time         4.5 seconds @440Hz           Supports USB-enabled computers         PC and MAC (with HDMI video).           Max. Resolution supported         Utra+ID 4Kx2X resolutions to 3840x2160 and 4096x2160<br>@224/30/60Hz RG8/VU 4.4.4, HDTV resolutions to 1080p<br>(120Hz), and up to 1320x1200 (WUXGA).           Connector         One female HDMI-A connector           Devices         Compliant with HDMI 2.0 and HDCP 2.2           Devices         Two Female USB 1.1 Type A for Keyboard and Mouse           Supports Iul-Speed (1.5Mbps) USB<br>keyboard and mouse         Compatible with most USB Keyboards and mice, including USB<br>IntelliMouse®           Extra USB Support         Two Female USB 2.0 Type A connectors for<br>additional USB devices.           General         Operating temperature           Operating temperature         32 to 104°F (0 to 40°C)           Storage temperature         32 to 104°F (0 to 40°C)           Operating and Storage Relative Humidity         5 to 90% non-condensing RH           Power         100 to 240 VAC at 50 or 60 Hz via IEC connector           Power consumption         UNIMUX-HD4K18G-42; 14W           UNIMUX-HD4K18G-424; 28W         UNIMUX-HD4K18G-424; 28W           UNIMUX-HD4K18G-424; 28W<                                                                                                    | HDMI Compatibility                      | HDMI 2.0, DVI compatible (with optional HDMI to DVI cable).                                                                                                    |
| Multiplatform support         Windows 7/8/10/11, Windows Server 2006/2012/2016/2019/<br>2022, Linux, FreeBSD, and macOS 10/11/12/13.           Switching delay time         4.5 seconds @4X0Hz           Supports USB-enabled computers         PC and MAC (with HDMI video).           Monitor         PC and MAC (with HDMI video).           Max. Resolution supported         Ultra-HD 4Kx2K resolutions to 3840x2160 and 4096x2160<br>@24/30/60Hz RGB/VUV 4.44, HDTV resolutions to 1080p<br>(120Hz), and up to 1920x1200 (WUXGA).           Connector         One female HDMI-A connector           HDMI and HDCP Standards         Compliant with HDMI 2.0 and HDCP 2.2           Devices         Two Female USB 1.1 Type A for Keyboard and Mouse<br>Supports full-speed (12Mbps) or fow-speed (1.5Mbps) USB<br>keyboard and mouse are hot-pluggable           Connectors         Supports NuS Sector and mouse are hot-plugable           Supports NuS Support         Two transparent female USB 2.0 Type A connectors for<br>additional USB devices.           Supports Infish-speed (12Mbps) USB devices including, but not limed to,<br>touckscreen monitors, CAC card readers, printers, scanners,<br>and thumb drives.           Ceneral         20 to 104°F (0 to 40°C)           Operating temperature         32 to 104°F (0 to 40°C)           Storage Relative Humidity         5 to 90% non-condensing RH           Power consumption         UNIMUX-HDAtK8C-4: 14W           UNIMUX-HDAtK18GE-4/8/16         UNIMUX-HDAtK18G-4: 14W                                                                                                    | HDCP Support                            | v2.2 and v1.4                                                                                                    |
| Switching delay time         2022, Linux, FreeBSD, and macOS 10/1/1/2/13.           Switching delay time         4.5 seconds @4k00Hz           Supports USB-enabled computers         PC and MAC (with HDMI video).           Max. Resolution supported         Ultra-HD 4Kx2K resolutions to 3840x2160 and 4096x2160 (@22/3060Hz RG8/VU 4:4:4, HDTV resolutions to 1080p (120Hz), and up to 1320x1200 (WUXGA).           Connector         One female HDM-A connector           Devices         Compliant with HDMI 2.0 and HDCP 2.2           Devices         Connectors           Connectors         Two Female UBB 1.1 Type A for Keyboard and Mouse           Supports full-speed (12Mbps) or Keyboard and Mouse         Supports full-speed (12Mbps) or Keyboard and Mouse           Connectors         Two Female USB 1.1 Type A for Keyboard and Mouse           Supports full-speed (12Mbps), or Keyboard and Mouse         Supports full-speed (1.5Mbps) USB keyboard and mouse are hot-pluggable           Supports MAC extra keys         Supports MAC extra keys         Two transparent female USB 2.0 Type A connectors for additional USB devices.           Ceneral         32 to 104°F (0 to 40°C)         Storage relative Humidity         51 to 90% non-condensing RH           Power         100 to 240 VAC at 50 or 60 Hz via IEC connector         VINIMUX-HD4K18G-4: 14W           VINIMUX-HD4K18G-4: 14W         VINIMUX-HD4K18G-4: 22 WV         VINIMUX-HD4K18G-4: 22 WV <t< td=""><td>Multiplatform support</td><td>Windows 7/8/10/11, Windows Server 2008/2012/2016/2019/</td></t<>                                                                                                    | Multiplatform support                   | Windows 7/8/10/11, Windows Server 2008/2012/2016/2019/                                                                                                    |
| Switching delay time         4.5 seconds @4k03Hz           Supports USB-enabled computers         PC and MAC (with HDMI video).           Monitor         Ultra-HD 4Kx2K resolutions to 3840x2160 and 4096x2160 (@24/30/60Hz RGB/YU 4/3, HDTV resolutions to 1080p (122Hz), and up to 1920x1200 (WUXGA).           Connector         One female HDMI-A connector           HDMI and HDCP Standards         Compliant with HDMI 2.0 and HDCP 2.2           Devices         Two Female USB 1.1 Type A for Keyboard and Mouse           Supports full-speed (12Mbps) or low-speed (1.5Mbps) USB keyboard and mouse are hot-pluggable           Connectors         Two Female USB 2.0 Type A connectors for additional USB keyboard and mouse are hot-pluggable           Supports full-speed (12Mbps) full-speed (12 Mbps) and low-speed (1.5Mbps) USB keyboard and mouse are hot-pluggable           Supports full-speed (24 Mbps), full-speed (12 Mbps) and low-speed (1.5 Mbps) USB devices.           Supports full-speed (12 Mbps), full-speed (12 Mbps) and low-speed (1.5 Mbps).           Supports full-speed (12 Mbps), full-speed (12 Mbps) and low-speed (1.5 Mbps).           Compatible with most USB keyboards and mice, including USB (keyboard and mouse are hot-pluggable           Supports full-speed (12 Mbps) and low-speed (1.5 Mbps).           Objecting temperature         32 to 104*F (10 to 40°C)           Storage temperature         -22 to 140*F (10 to 40°C)           Operating and Storage Relative Humidity         5 to 90% noro-condensing                                                                                                    |                                         | 2022, Linux, FreeBSD, and macOS 10/11/12/13.                                                                                                    |
| 7.5 seconds @4k60Hz       Supports USB-enabled computers     PC and MAC (with HDMI video).       Max. Resolution supported     PC and MAC (with HDMI video).       Max. Resolution supported     @24/30/60Hz RGB/YUV 4:44, HDV resolutions to 3840x2160 and 4096x2160<br>(#224/30/60Hz RGB/YUV 4:44, HDV resolutions to 1080p<br>(#20Hz), and up to 1920x1200 (WUXGA).       Connector     One female HDMI-A connector       HDMI and HDCP Standards     Compliant with HDMI 2.0 and HDCP 2.2       Devices     Two Female USB 1.1 Type A for Keyboard and Mouse<br>Supports full-speed (12Mbps) or low-speed (1.5Mbps) USB<br>keyboard and mouse       Connectors     Two Female USB 2.0 Type A connectors for<br>additional USB devices.       Extra USB Support     Two transparent female USB 2.0 Type A connectors for<br>additional USB devices.       Supports high-speed (480 Mbps), full-speed (12 Mbps) and<br>low-speed (1.5 Mbps) USB devices including, but not limited to,<br>touckscreen monitors, CAC card readers, printers, scanners,<br>and thumb drives.       General     21 to 104°F (0 to 40°C)       Operating temperature     32 to 104°F (0 to 40°C)       Storage temperature     -22 to 140°F (-30 to 60°C)       Operating temperature     -22 to 140°F (-30 to 60°C)       Power consumption     UNIMUX-HD4K18G-8: 14W       VUNIMUX-HD4K18G-24: 28W     UNIMUX-HD4K18G-24: 28W       UNIMUX-HD4K18G-24:28W     UNIMUX-HD4K18G-24: 28W       UNIMUX-HD4K18G-24:/28W     UNIMUX-HD4K18G-24: 28W       UNIMUX-HD4K18GB-24/8/16     15.3                                                                                                    | Switching delay time                    | 4.5 seconds @4k30Hz                                                                                                    |
| Supports USB-enabled computers         PC and MAC (with HDMI video).           Monitor         Ultra-HD 4Kx2K resolutions to 3840x2160 and 4096x2160 (#224/30/60Hz RGB/YU 4/4.4, HDT resolutions to 1080p (120Hz, and up to 1920x1200 (WUXGA).           Connector         One female HDMI-A connector           Devices         Two Female USB 1.1 Type A for Keyboard and Mouse           Supports full-speed (12Mbps) or low-speed (1.5Mbps) USB keyboard and mouse are hot-pluggable         Supports full-speed (12Mbps) or low-speed (1.5Mbps) USB keyboard and mouse are hot-pluggable           Extra USB Support         Two Female USB 2.0 Type A connectors for additional USB devices.           Extra USB Support         Two remains and mouse are hot-pluggable           Supports Id=speed (12 Mbps), full-speed (12 Mbps) and low-speed (1.5 Mbps) USB devices.         Supports HOL Support           Two transparent female USB 2.0 Type A connectors for additional USB devices.         Supports HOL Support           Two transparent female USB 2.0 Type A connectors for additional USB devices.         Supports full-speed (12 Mbps) and low-speed (1.5 Mbps) USB devices including, but not limited to, to uchscreen monitors, CAC card readers, printers, scanners, and thumb drives.           Ceneral         Operating temperature         -22 to 140+F (-30 to 60^{-C})           Operating temperature         5 to 90% non-condensing RH         Oto to 240 VAC at 50 or 60 Hz via IEC connector           Power consumption         UNIMUX-HD4K18G-4: 14W         UNIMUX-HD4K18G-4: 28W                                                                                                    |                                         | 7.5 seconds @4k60Hz                                                                                                    |
| Monitor         Ultra-HD 4Kx2K resolutions to 3840x2160 and 4096x2160           Max. Resolution supported         @24/30/60Hz RGBYUV 4:4:4, HDTV resolutions to 1080p (120Hz), and up to 1920x1200 (WUXGA).           Connector         One female HDMI-A connector           HDMI and HDCP Standards         Compliant with HDMI 2.0 and HDCP 2.2           Devices         Devices           Connectors         Two Female USB 1.1 Type A for Keyboard and Mouse           Supports full-speed (12Mbps) or Iow-speed (1.5Mbps) USB keyboards and mice, including USB IniteliMouse@           Keyboard and mouse         Compatible with most USB keyboards and mice, including USB IniteliMouse@           Extra USB Support         Two franspernt female USB 2.0 Type A connectors for additional USB devices.           Supports NAC extra keys         Supports NaMA extra keys           Extra USB Support         Two transperent female USB 2.0 Type A connectors for additional USB devices.           Supports Nigh-speed (4.6 MMps), full-speed (12 Mbps) and low-speed (1.5 Mbps) USB devices including, but not limited to, touchscreen monitors, CAC card readers, printers, scanners, and thumb drives.           General         0           Operating and Storage Relative Humidity         5 to 90% non-condensing RH           Power         100 to 240 VAC at 50 or 60 Hz via IEC connector           Power consumption         • UNIMUX-HD4K18G-16: 21W           UNIMUX-HD4K18G-4: 14W         UNIMUX-HD4                                                                                                    | Supports USB-enabled computers          | PC and MAC (with HDMI video).                                                                                                    |
| Max. Resolution supported       Ultra-HD 4Kx2K resolutions to 3840x2160 and 4096x2160         @24/30/60Hz RGB/YUV 4:4: HDTV resolutions to 1080p       (120Hz), and up to 1920x1200 (WUXGA).         Connector       One female HDMI-A connector         Devices       Compliant with HDMI 2.0 and HDCP 2.2         Connectors       Two Female USB 1.1 Type A for Keyboard and Mouse         Supports Iuli-speed (12Mbps) or low-speed (1.5Mbps) USB keyboard and mouse       Compatible with most USB keyboards and mice, including USB IntelliMouse®         Keyboard and mouse       Compatible with most USB keyboards and mice, including USB IntelliMouse®       Keyboard and mouse are hol-pluggable         Supports Nigh-speed (480 Mps), full-speed (12 Mbps) and Iow-speed (1.5 Mpps) USB devices.       Supports Nigh-speed (480 Mps), full-speed (12 Mbps) and Iow-speed (1.5 Mpps) USB devices.         Ceneral       Two transparent female USB 2.0 Type A connectors for additional USB devices.       Supports Nigh-speed (480 Mps), full-speed (12 Mbps) and Iow-speed (1.5 Mpps) USB devices.         Operating temperature       32 to 104°F (0 to 40°C)       Storage temperature       32 to 104°F (0 to 40°C)         Operating and Storage Relative Humidity       5 to 90% non-condensing RH       VINIMUX-HD4K186-8: 14W       VINIMUX-HD4K186-8: 14W         Power       100 to 240 VAC at 50 or 60°C)       VINIMUX + HD4K186-8: 14W       VINIMUX-HD4K186-8: 14W         UNIMUX-HD4K186B-4/8/16       Ethera additional USB devices canonot                                                                                                    | Monitor                                 |                                                                                                    |
| @24/30/60Hz RGB/YUV 4:4, HDTV resolutions to 1080p<br>(120Hz), and up to 1920x1240 (WUXGA).         Connector       One female HDMI-A connector         HDMI and HDCP Standards       Compliant with HDMI 2.0 and HDCP 2.2         Devices       Two Female USB 1.1 Type A for Keyboard and Mouse         Supports full-speed (12Mbps) or low-speed (1.5Mbps) USB<br>keyboard and mouse       Supports full-speed (12Mbps) or low-speed (1.5Mbps) USB<br>keyboard and mouse         Connectors       Two Female USB 1.1 Type A for Keyboards and mice, including USB<br>IntelliMouse®       Keyboard and mouse are hot-pluggable         Extra USB Support       Supports MAC extra keys       Supports high-speed (12Mbps) or low-speed (12 Mbps) and<br>low-speed (1.5 Mbps) USB devices.         Supports high-speed devices including, but not limited to,<br>touchscreen monitors, CAC card readers, printers, scanners,<br>and thumb drives.       Supports high-speed (12 Mbps) and<br>low-speed (1.5 Mbps) USB devices including, but not limited to,<br>touchscreen monitors, CAC card readers, printers, scanners,<br>and thumb drives.         General                                                                                                    | Max. Resolution supported               | Ultra-HD 4Kx2K resolutions to 3840x2160 and 4096x2160                                                                                                    |
| (120Hz), and up to 1920x1200 (WUXGA).           Connector         One female HDMI-A connector           HDMI and HDCP Standards         Compliant with HDMI 2.0 and HDCP 2.2           Devices         Two Female USB 1.1 Type A for Keyboard and Mouse           Connectors         Supports full-speed (12Mbps) or low-speed (1.5Mbps) USB keyboard and mouse           Connectors         Two Female USB 1.1 Type A for Keyboard and mouse           Compatibut with most USB keyboards and mice, including USB IntelliMouse ®         Keyboard and mouse are hot-pluggable           Supports MAC extra keys         Supports MAC extra keys           Extra USB Support         Two transparent female USB 2.0 Type A connectors for additional USB devices including, but not limited to, touchscreen monitors, CAC card readers, printers, scanners, and thumb drives.           General         Operating temperature         32 to 104*F (0 to 40°C)           Operating temperature         32 to 104*F (0 to 40°C)         Storage temperature           Power         100 to 240 VAC at 50 or 60 Hz via IEC connector           Power         UNIMUX-HD4K18G-8: 14W         UNIMUX-HD4K18G-8: 14W           UNIMUX-HD4K18G-8: 12W         UNIMUX-HD4K18G-8: 28W         UNIMUX-HD4K18G-8: 28W           UNIMUX-HD4K18G-46: 12W         UNIMUX-HD4K18G-8: 28W         UNIMUX-HD4K18G-8: 28W           UNIMUX-HD4K18G-8-4/8/16         USB devices cannot exceed 1.0A.         Excented 1.                                                                                                    |                                         | @24/30/60Hz RGB/YUV 4:4:4, HDTV resolutions to 1080p                                                                                                    |
| Connector       One female HDMI-A connector         HDMI and HDCP Standards       Compliant with HDMI 2.0 and HDCP 2.2         Devices       Two Female USB 1.1 Type A for Keyboard and Mouse         Connectors       Two Female USB 1.1 Type A for Keyboard and Mouse         Supports full-speed (12Mbps) or Iow-speed (1.5Mbps) USB keyboards and mice, including USB IntelliMouse ®         Keyboard and mouse @       Compatible with most USB keyboards and mice, including USB IntelliMouse ®         Extra USB Support       Two transparent female USB 2.0 Type A connectors for additional USB devices.         Supports high-speed (480 Mbps), full-speed (12 Mbps) and Iow-speed (1.5 Mbps) USB devices including, but not limited to, touchscreen monitors, CAC card readers, printers, scanners, and thumb drives.         Operating temperature       32 to 104*F (0 to 40*C)         Storage temperature       -22 to 140*F (-30 to 60*C)         Operating and Storage Relative Humidity       5 to 90% non-condensing RH         Power       100 to 240 VAC at 50 or 60 Hz via IEC connector         Power consumption       • UNIMUX-HD4K18G-4: 14W         UNIMUX-HD4K18G-4: 14W       • UNIMUX-HD4K18G-4: 21W         UNIMUX-HD4K18GB-4/8/16       • UNIMUX-HD4K18G-3: 35W         UNIMUX-HD4K18GB-4/8/16       • UNIMUX-HD4K18G-3: 32: 35W         UNIMUX-HD4K18GB-4/8/16       • UNIMUX-HD4K18G-4: 21W         UNIMUX-HD4K18GB-4/8/16       • UNIMUX-HD4K18G                                                                                                    |                                         | (120Hz), and up to 1920x1200 (WUXGA).                                                                                                    |
| HDMI and HDCP Standards       Compliant with HDMI 2.0 and HDCP 2.2         Devices       Two Female USB 1.1 Type A for Keyboard and Mouse         Connectors       Supports full-speed (12Mbps) or low-speed (1.5Mbps) USB keyboard and mouse         Compatible with most USB keyboards and mice, including USB IntelliMouse ®       Keyboard and mouse         Extra USB Support       Two transparent female USB 2.0 Type A connectors for additional USB devices including, but not limited to, touchscreen monitors, CAC card readers, printers, scanners, and thumb drives.         General       32 to 104°F (0 to 40°C)         Operating temperature       32 to 104°F (0 to 40°C)         Operating temperature       32 to 104°F (0 to 60°C)         Operating temperature       32 to 104°F (0 to 60°C)         Power consumption       UNIMUX-HD4K18G-4: 14W         VUNIMUX-HD4K18G-4: 14W       UNIMUX-HD4K18G-4: 28W         VUNIMUX-HD4K18G-4: 28W       UNIMUX-HD4K18G-4: 28W         VUNIMUX-HD4K18G-4: 28W       UNIMUX-HD4K18G-4: 28W         VUNIMUX-HD4K18G-4: 28W       UNIMUX-HD4K18G-4: 28W         UNIMUX-HD4K18G-4:/16W       UNIMUX-HD4K18G-4: 28W         UNIMUX-HD4K18G-4:/16W       UNIMUX-HD4K18G-4: 28W         UNIMUX-HD4K18G-4:/16W       UNIMUX-HD4K18G-4: 28W         UNIMUX-HD4K18G-4:/16W       UNIMUX-HD4K18G-4: 28W         UNIMUX-HD4K18G-4:/16W       UNIMUX-HD4K18G-4: 28W                                                                                                    | Connector                               | One female HDMI-A connector                                                                                                    |
| Devices         Two Female USB 1.1 Type A for Keyboard and Mouse           Connectors         Two Female USB 1.1 Type A for Keyboard and Mouse           Supports full-speed (12Mbps) or low-speed (1.5Mbps) USB<br>keyboard and mouse         Compatible with most USB keyboards and mice, including USB<br>IntelliMouse ®           Extra USB Support         Supports MAC extra keys         Supports MAC extra keys           Extra USB Support         Two transparent female USB 2.0 Type A connectors for<br>additional USB devices.         Supports MAC extra keys           Operating temperature         32 to 104°F (0 to 40°C)         Storage temperature         -22 to 140°F (400 Mbps), full-speed (12 Mbps) and<br>low-speed (1.5 Mbps) USB devices including, but not limited to,<br>touchscreen monitors, CAC card readers, printers, scanners,<br>and thumb drives.           Operating temperature         -22 to 140°F (400 to 60°C)         -           Operating and Storage Relative Humidity         5 to 90% non-condensing RH         -           Power         100 to 240 VAC at 50 or 60 Hz via IEC connector         -           Power consumption         UNIMUX-HD4K18G-8: 14W         -         UNIMUX-HD4K18G-24: 28W           UNIMUX-HD4K18G-24: 28W         UNIMUX-HD4K18G-24: 28W         -         UNIMUX-HD4K18G-24: 28W           UNIMUX-HD4K18G-24: 28W         UNIMUX-HD4K18G-24: 28W         -         UNIMUX-HD4K18G-24: 28W           UNIMUX-HD4K18G-8: 14W         UNIMUX-HD4K18G-24: 28W                                                                                                    | HDMI and HDCP Standards                 | Compliant with HDMI 2.0 and HDCP 2.2                                                                                                    |
| Connectors       Two Female USB 1.1 Type A for Keyboard and Mouse         Supports full-speed (12Mbps) or low-speed (1.5Mbps) USB         Keyboard and mouse         Compatible with most USB keyboards and mice, including USB         IntelliMouse ®         Keyboard and mouse are hot-pluggable         Supports MAC extra keys         Two transparent female USB 2.0 Type A connectors for<br>additional USB devices.         Supports high-speed (15 Mbps), tull-speed (12 Mbps) and<br>low-speed (15 Mbps), tull-speed (12 Mbps) and<br>low-speed (15 Mbps), USB devices including, but not limited to,<br>touchscreen monitors, CAC card readers, printers, scanners,<br>and thumb drives.         General       32 to 104°F (0 to 40°C)         Operating temperature       -22 to 140°F (-30 to 60°C)         Operating and Storage Relative Humidity       5 to 90% non-condensing RH         Power       100 to 240 VAC at 50 or 60 Hz via IEC connector         Power consumption       • UNIMUX-HD4K18G-4: 14W         UNIMUX-HD4K18G-4: 14W       • UNIMUX-HD4K18G-4: 28W         • UNIMUX-HD4K18G-4: 235W       • UNIMUX-HD4K18G-4: 28W         Note: The combined current consumption of the connected<br>USB devices cannot exceed 1.0A.       CE, RoHS, TAA Compliant         Dimensions (WxDxH)       UNIMUX-HD4K18G-4: 28W         UNIMUX-HD4K18G-4:235W       Without supplied rackmount kit         15.32x6.82x1.75 in (483x173x44 mm)       UNIMUX-HD4K18G-8:2                                                                                                    | Devices                                 |                                                                                                    |
| Supports full-speed (12Mbps) or low-speed (1.5Mbps) USB<br>keyboard and mouse           Compatible with most USB keyboards and mice, including USB<br>IntelliMouse ®           Keyboard and mouse are hot-pluggable           Supports MAC extra keys           Extra USB Support           Two transparent female USB 2.0 Type A connectors for<br>additional USB devices.           Supports high-speed (480 Mbps), full-speed (12 Mbps) and<br>low-speed (1.5 Mbps) USB devices including, but not limited to,<br>touchscreen monitors, CAC card readers, printers, scanners,<br>and thumb drives.           General                                                                                                    | Connectors                              | Two Female USB 1.1 Type A for Keyboard and Mouse                                                                                                    |
| keyboard and mouse         Lt.           Compatible with most USB keyboards and mice, including USB<br>IntelliMouse®         Compatible with most USB keyboards and mice, including USB<br>IntelliMouse®           Extra USB Support         Two transparent female USB 2.0 Type A connectors for<br>additional USB devices.           Supports high-speed (480 Mbps), full-speed (12 Mbps) and<br>low-speed (1.5 Mbps) USB devices including, but not limited to,<br>touchscreen monitors, CAC card readers, printers, scanners,<br>and thumb drives.           General         32 to 104°F (0 to 40°C)           Storage temperature         -22 to 140°F (-30 to 60°C)           Operating temperature         -22 to 140°F (-30 to 60°C)           Operating and Storage Relative Humidity         5 to 90% non-condensing RH           Power         100 to 240 VAC at 50 or 60 Hz via IEC connector           Power consumption         • UNIMUX-HD4K18G-8: 14W           • UNIMUX-HD4K18G-4: 28W         • UNIMUX-HD4K18G-32: 35W           • UNIMUX-HD4K18G-32: 35W         • UNIMUX-HD4K18G-32: 35W           Note: The combined current consumption of the connected<br>USB devices cannot exceed 1.0A.         ERegulatory Approval           CE, RoHS, TAA Compliant         15.32x6.82x1.75 in (389x173x44 mm)           UNIMUX-HD4K18GB-24/242         19x6.82x1.75 in (483x208x88 mm)           With supplied rackmount kit         19x8.19x3.5 in (389x208x88 mm)           Cable tray adds an additional L**         15.32x                                                                                                    |                                         | Supports full-speed (12Mbps) or low-speed (1.5Mbps) USB                                                                                                    |
| Compatible with most USB keyboards and mice, including USB<br>IntelliMouse®           Keyboard and mouse are hot-pluggable           Supports MAC extra keys           Extra USB Support           Two transparent female USB 2.0 Type A connectors for<br>additional USB devices.           Supports high-speed (480 Mbps), full-speed (12 Mbps) and<br>low-speed (1.5 Mbps) USB devices including, but not limited to,<br>touchscreen monitors, CAC card readers, printers, scanners,<br>and thumb drives.           General                                                                                                    |                                         | keyboard and mouse                                                                                                    |
| IntelliMouse®         Keyboard and mouse are hot-pluggable           Support         Two transparent female USB 2.0 Type A connectors for additional USB devices.           Supports high-speed (480 Mbps), full-speed (12 Mbps) and low-speed (1.5 Mbps) USB devices including, but not limited to, touchscreen monitors, CAC card readers, printers, scanners, and thumb drives.           General                                                                                                    |                                         | Compatible with most USB keyboards and mice, including USB                                                                                                    |
| Keyboard and mouse are hot-pluggable           Supports         Supports MAC extra keys           Two transparent female USB 2.0 Type A connectors for<br>additional USB devices.         Supports MAC extra keys           Supports MID: Supports MID: Support: Support: Supports MID: Supports MID: Supports MID: Supports MID                                                                                                    |                                         | IntelliMouse®                                                                                                    |
| Supports MAC extra keys           Extra USB Support         Two transparent female USB 2.0 Type A connectors for<br>additional USB devices.           Supports high-speed (480 Mbps), full-speed (12 Mbps) and<br>low-speed (15 Mbps) USB devices including, but not limited to,<br>touchscreen monitors, CAC card readers, printers, scanners,<br>and thumb drives.           General                                                                                                    |                                         | Keyboard and mouse are hot-pluggable                                                                                                    |
| Extra USB Support       Two transparent female USB 2.0 Type A connectors for<br>additional USB devices.         Supports high-speed (480 Mbps), full-speed (12 Mbps) and<br>low-speed (1.5 Mbps) USB devices including, but not limited to,<br>touchscreen monitors, CAC card readers, printers, scanners,<br>and thumb drives.         General       32 to 104°F (0 to 40°C)         Operating temperature       32 to 104°F (-30 to 60°C)         Storage temperature       -22 to 140°F (-30 to 60°C)         Operating and Storage Relative Humidity       5 to 90% non-condensing RH         Power       100 to 240 VAC at 50 or 60 Hz via IEC connector         Power consumption       • UNIMUX-HD4K18G-8: 14W         • UNIMUX-HD4K18G-4: 23W       • UNIMUX-HD4K18G-42: 23W         • UNIMUX-HD4K18G-42: 35W       • UNIMUX-HD4K18G-32: 35W         Note: The combined current consumption of the connected<br>USB devices cannot exceed 1.0A.       CE, RoHS, TAA Compliant         Dimensions (WxDxH)       Without supplied rackmount kit       15.32x6.82x1.75 in (389x173x44 mm)         UNIMUX-HD4K18GB-24/32       Without supplied rackmount kit       15.32x8.19x3.5 in (483x173x44 mm)         UNIMUX-HD4K18GB-24/32       Without supplied rackmount kit       15.32x8.19x3.5 in (483x208x88 mm)                                                                                                    |                                         | Supports MAC extra keys                                                                                                    |
| additional USB devices.         Supports high-speed (480 Mbps), full-speed (12 Mbps) and<br>low-speed (1.5 Mbps) USB devices including, but not limited to,<br>touchscreen monitors, CAC card readers, printers, scanners,<br>and thumb drives.         General                                                                                                    | Extra USB Support                       | Two transparent female USB 2.0 Type A connectors for                                                                                                    |
| Supports high-speed (480 Mbps), full-speed (12 Mbps) and<br>low-speed (1.5 Mbps) USB devices including, but not limited to,<br>touchscreen monitors, CAC card readers, printers, scanners,<br>and thumb drives.           General                                                                                                    |                                         | additional USB devices.                                                                                                    |
| Iow-speed (1.5 Mbps) USB devices including, but not limited to, touchscreen monitors, CAC card readers, printers, scanners, and thumb drives.         General       32 to 104°F (0 to 40°C)         Operating temperature       -22 to 140°F (-30 to 60°C)         Operating and Storage Relative Humidity       5 to 90% non-condensing RH         Power       100 to 240 VAC at 50 or 60 Hz via IEC connector         Power consumption       • UNIMUX-HD4K18G-4: 14W         UNIMUX-HD4K18G-24: 28W       • UNIMUX-HD4K18G-32: 35W         Note: The combined current consumption of the connected       USB devices cannot exceed 1.0A.         Regulatory Approval       CE, RoHS, TAA Compliant         UNIMUX-HD4K18GB-4/8/16       UNIMUX-HD4K18GB-4/8/16         UNIMUX-HD4K18GB-24/32       15.32x6.82x1.75 in (389x173x44 mm)         UNIMUX-HD4K18GB-24/32       15.32x8.19x3.5 in (389x208x88 mm)         With supplied rackmount kit       15.32x8.19x3.5 in (389x208x88 mm)         UNIMUX-HD4K18GB-24/32       Cable tray adds an additional 3" to the depth                                                                                                    |                                         | Supports high-speed (480 Mbps), full-speed (12 Mbps) and                                                                                                    |
| touchscreen monitors, CAC card readers, printers, scanners,<br>and thumb drives.           General         Operating temperature         32 to 104°F (0 to 40°C)           Storage temperature         -22 to 140°F (-30 to 60°C)           Operating and Storage Relative Humidity         5 to 90% non-condensing RH           Power         100 to 240 VAC at 50 or 60 Hz via IEC connector           Power consumption         • UNIMUX-HD4K18G-4: 14W           • UNIMUX-HD4K18G-16: 21W         • UNIMUX-HD4K18G-16: 21W           • UNIMUX-HD4K18G-24: 28W         • UNIMUX-HD4K18G-32: 35W           Note: The combined current consumption of the connected<br>USB devices cannot exceed 1.0A.         VSB devices cannot exceed 1.0A.           Regulatory Approval         CE, RoHS, TAA Compliant         UNIMUX-HD4K18GB-4/8/16           UNIMUX-HD4K18GB-4/8/16         With supplied rackmount kit         15.32x6.82x1.75 in (389x173x44 mm)           UNIMUX-HD4K18GB-24/32         Without supplied rackmount kit         15.32x8.19x3.5 in (483x208x88 mm)           With supplied rackmount kit         15.32x8.19x3.5 in (483x208x88 mm)         19x6.82x0.8x88 mm)                                                                                                    |                                         | low-speed (1.5 Mbps) USB devices including, but not limited to,                                                                                                    |
| and thumb drives.         General         Operating temperature         32 to 104°F (0 to 40°C)         Storage temperature         -22 to 140°F (-30 to 60°C)         Operating and Storage Relative Humidity         Power         100 to 240 VAC at 50 or 60 Hz via IEC connector         Power consumption         • UNIMUX-HD4K18G-4: 14W         • UNIMUX-HD4K18G-3: 35W         • UNIMUX-HD4K18G-32: 35W         • UNIMUX-HD4K18G-32: 35W         • UNIMUX-HD4K18GB-32: 35W         Note: The combined current consumption of the connected         USB devices cannot exceed 1.0A.         Regulatory Approval         CE, ROHS, TAA Compliant         Dimensions (WxDxH)         UNIMUX-HD4K18GB-24/8/16         UNIMUX-HD4K18GB-24/32         Without supplied rackmount kit         15.32x6.82x1.75 in (389x173x44 mm)         UNIMUX-HD4K18GB-24/32         Without supplied rackmount kit         19x6.82x1.75 in (483x208x88 mm)         (24)R43x08 mm)         (24)R43x08 mm)         (24)R43x028x08 mm)         (24)R43x028x08 mm)         (24)R43x028x08 mm)         (24)R43x028x08 mm)         (24)R43x028x08 mm)         (24)R43x028x08 mm) <td></td> <td>touchscreen monitors, CAC card readers, printers, scanners,</td>                                                                                                    |                                         | touchscreen monitors, CAC card readers, printers, scanners,                                                                                                    |
| General         Power           Operating temperature         32 to 104°F (0 to 40°C)           Operating and Storage Relative Humidity         5 to 90% non-condensing RH           Power         100 to 240 VAC at 50 or 60 Hz via IEC connector           Power consumption         • UNIMUX-HD4K18G-4: 14W           • UNIMUX-HD4K18G-6: 21W         • UNIMUX-HD4K18G-16: 21W           • UNIMUX-HD4K18G-16: 21W         • UNIMUX-HD4K18G-24: 28W           • UNIMUX-HD4K18G-23: 35W         Note: The combined current consumption of the connected USB devices cannot exceed 1.0A.           Regulatory Approval         CE, RoHS, TAA Compliant           UNIMUX-HD4K18GB-4/8/16         UNIMUX-HD4K18G-24: 28W           UNIMUX-HD4K18G-24: 28W         • UNIMUX -HD4K18G-32: 35W           Vithout supplied rackmount kit         CE, RoHS, TAA Compliant           Dimensions (WxDxH)         CE, RoHS, TAA Compliant           UNIMUX-HD4K18GB-4/8/16         UNIMUX-HD4K18GB-4/8/16           UNIMUX-HD4K18GB-24/32         19x6.82x1.75 in (389x173x44 mm)           UNIMUX-HD4K18GB-24/32         19x8.19x3.5 in (389x208x88 mm)           With supplied rackmount kit         19x8.19x3.5 in (483x208x88 mm)           Cable trav adds an additional 3" to the depth         Cable trav adds an additional 3" to the depth                                                                                                    |                                         | and thumb drives.                                                                                                    |
| Operating temperature       32 to 104°F (0 to 40°C)         Storage temperature       -22 to 140°F (-30 to 60°C)         Operating and Storage Relative Humidity       5 to 90% non-condensing RH         Power       100 to 240 VAC at 50 or 60 Hz via IEC connector         Power consumption       • UNIMUX-HD4K18G-4: 14W         • UNIMUX-HD4K18G-32: 35W       • UNIMUX-HD4K18G-32: 35W         • UNIMUX-HD4K18G-32: 35W       • UNIMUX-HD4K18G-32: 35W         Note: The combined current consumption of the connected USB devices cannot exceed 1.0A.       CE, RoHS, TAA Compliant         Dimensions (WxDxH)       • UNIMUX-HD4K18GB-4:15 in (389x173x44 mm)         UNIMUX-HD4K18GB-24/32       • UNIMUX-HD4K18GB-24/32         Without supplied rackmount kit       15.32x8.19x3.5 in (483x208x88 mm)         • UNIMUX-HD4K18GB-24/32       • UNIMUX-HD4K18GX multicity in the depth                                                                                                    | General                                 |                                                                                                    |
| Storage temperature       -22 to 140°F (-30 to 60°C)         Operating and Storage Relative Humidity       5 to 90% non-condensing RH         Power       100 to 240 VAC at 50 or 60 Hz via IEC connector         Power consumption       • UNIMUX-HD4K18G-4: 14W         • UNIMUX-HD4K18G-3: 14W       • UNIMUX-HD4K18G-3: 14W         • UNIMUX-HD4K18G-3: 14W       • UNIMUX-HD4K18G-3: 14W         • UNIMUX-HD4K18G-3: 14W       • UNIMUX-HD4K18G-3: 14W         • UNIMUX-HD4K18G-3: 28W       • UNIMUX-HD4K18G-3: 35W         Note: The combined current consumption of the connected USB devices cannot exceed 1.0A.       CE, ROHS, TAA Compliant         Dimensions (WxDxH)       UNIMUX-HD4K18GB-4/8/16       UNIMUX-HD4K18GB-4/8/16         UNIMUX-HD4K18GB-24/32       UNIMUX-HD4K18GB-24/32       UNIMUX-HD4K18GB-24/32         Without supplied rackmount kit       15.32x6.82x1.75 in (389x173x44 mm)       UNIMUX-HD4K18GB-24/32         Without supplied rackmount kit       15.32x8.19x3.5 in (483x208x88 mm)       UNIMUX-HD4K18GB-24/32                                                                                                    | Operating temperature                   | 32 to 104°F (0 to 40°C)                                                                                                    |
| Operating and Storage Relative Humidity       5 to 90% non-condensing RH         Power       100 to 240 VAC at 50 or 60 Hz via IEC connector         Power consumption       • UNIMUX-HD4K18G-4: 14W         Power consumption       • UNIMUX-HD4K18G-8: 14W         • UNIMUX-HD4K18G-6: 21W       • UNIMUX-HD4K18G-16: 21W         • UNIMUX-HD4K18G-24: 28W       • UNIMUX-HD4K18G-32: 35W         Note: The combined current consumption of the connected       USB devices cannot exceed 1.0A.         CE, RoHS, TAA Compliant       Outstand         Dimensions (WxDxH)       UNIMUX-HD4K18GB-4/8/16         UNIMUX-HD4K18GB-4/8/16       UNIMUX-HD4K18GB-24/32         UNIMUX-HD4K18GB-24/32       UNIMUX-HD4K18GB-24/32         Without supplied rackmount kit       15.32x8.19x3.5 in (389x208x88 mm)         UNIMUX-HD4K18GB-24/32       UNIMUX-HD4K18GB-24/32                                                                                                    | Storage temperature                     | -22 to 140°F (-30 to 60°C)                                                                                                    |
| Power       100 to 240 VAC at 50 or 60 Hz via IEC connector         Power consumption       • UNIMUX-HD4K18G-4: 14W         Power consumption       • UNIMUX-HD4K18G-4: 14W         • UNIMUX-HD4K18G-8: 14W       • UNIMUX-HD4K18G-6: 21W         • UNIMUX-HD4K18G-24: 28W       • UNIMUX-HD4K18G-32: 35W         • UNIMUX-HD4K18G-32: 35W       • UNIMUX-HD4K18G-32: 35W         Note: The combined current consumption of the connected       USB devices cannot exceed 1.0A.         Regulatory Approval       CE, RoHS, TAA Compliant         Dimensions (WxDxH)       UNIMUX-HD4K18GB-4/8/16         UNIMUX-HD4K18GB-4/8/16       15.32x6.82x1.75 in (389x173x44 mm)         UNIMUX-HD4K18GB-24/32       19x6.82x1.75 in (389x208x88 mm)         UNIMUX-HD4K18GB-24/32       Cable tray adds and aditional 3" to the depth                                                                                                    | Operating and Storage Relative Humidity | 5 to 90% non-condensing RH                                                                                                    |
| Power consumption       • UNIMUX-HD4K18G-4: 14W         • UNIMUX-HD4K18G-8: 14W         • UNIMUX-HD4K18G-8: 14W         • UNIMUX-HD4K18G-16: 21W         • UNIMUX-HD4K18G-24: 28W         • UNIMUX-HD4K18G-32: 35W         Note: The combined current consumption of the connected         USB devices cannot exceed 1.0A.         Regulatory Approval         Dimensions (WxDxH)         UNIMUX-HD4K18GB-4/8/16         Without supplied rackmount kit         15.32x6.82x1.75 in (389x173x44 mm)         UNIMUX-HD4K18GB-24/32         Without supplied rackmount kit         15.32x8.19x3.5 in (389x208x88 mm)         Yith supplied rackmount kit         19x8.19x3.5 in (483x208x88 mm)         Cable trav adds an additional 3" to the denth                                                                                                    | Power                                   | 100 to 240 VAC at 50 or 60 Hz via IEC connector                                                                                                    |
| <ul> <li>UNIMUX-HD4K18G-8: 14W</li> <li>UNIMUX-HD4K18G-6: 21W</li> <li>UNIMUX-HD4K18G-16: 21W</li> <li>UNIMUX-HD4K18G-24: 28W</li> <li>UNIMUX-HD4K18G-32: 35W</li> <li>Note: The combined current consumption of the connected USB devices cannot exceed 1.0A.</li> <li>CE, RoHS, TAA Compliant</li> <li>Dimensions (WxDxH)</li> <li>UNIMUX-HD4K18GB-4/8/16</li> <li>Without supplied rackmount kit</li> <li>15.32x6.82x1.75 in (389x173x44 mm)</li> <li>UNIMUX-HD4K18GB-24/32</li> <li>Without supplied rackmount kit</li> <li>15.32x8.19x3.5 in (389x208x88 mm)</li> <li>UNIMUX-HD4K18GB-24/32</li> <li>With supplied rackmount kit</li> <li>19x8.19x3.5 in (483x208x88 mm)</li> <li>Cable trav adds an additional 3" to the depth</li> </ul>                                                                                                    | Power consumption                       | • UNIMUX-HD4K18G-4: 14W                                                                                                    |
| <ul> <li>UNIMUX-HD4K18G-16: 21W</li> <li>UNIMUX-HD4K18G-24: 28W</li> <li>UNIMUX-HD4K18G-32: 35W</li> <li>Note: The combined current consumption of the connected<br/>USB devices cannot exceed 1.0A.</li> <li>CE, RoHS, TAA Compliant</li> <li>Dimensions (WxDxH)</li> <li>UNIMUX-HD4K18GB-4/8/16</li> <li>Without supplied rackmount kit</li> <li>15.32x6.82x1.75 in (389x173x44 mm)</li> <li>UNIMUX-HD4K18GB-24/32</li> <li>Without supplied rackmount kit</li> <li>15.32x8.19x3.5 in (389x208x88 mm)</li> <li>With supplied rackmount kit</li> <li>19x8.19x3.5 in (483x208x88 mm)</li> <li>Cable trav adds an additional 3" to the depth</li> </ul>                                                                                                    |                                         | • UNIMUX-HD4K18G-8: 14W                                                                                                    |
| <ul> <li>UNIMUX-HD4K18G-24: 28W</li> <li>UNIMUX-HD4K18G-24: 28W</li> <li>UNIMUX-HD4K18G-32: 35W</li> <li>Note: The combined current consumption of the connected<br/>USB devices cannot exceed 1.0A.</li> <li>CE, RoHS, TAA Compliant</li> <li>Dimensions (WxDxH)</li> <li>UNIMUX-HD4K18GB-4/8/16</li> <li>Without supplied rackmount kit</li> <li>15.32x6.82x1.75 in (389x173x44 mm)</li> <li>With supplied rackmount kit</li> <li>19x6.82x1.75 in (389x208x88 mm)</li> <li>With supplied rackmount kit</li> <li>19x8.19x3.5 in (483x208x88 mm)</li> <li>Cable trav adds an additional 3" to the depth</li> </ul>                                                                                                    |                                         | • UNIMUX-HD4K18G-16 <sup>,</sup> 21W                                                                                                    |
| ONNINCK-ID4R106-24, 20W     ONNINCK-ID4R106-24, 20W     ONNINCK-ID4R106-24, 20W     ONNINCK-ID4R106-24, 20W     ONNINCK-ID4R106-24, 20W     ONNINCK-ID4R186-32; 35W     Note: The combined current consumption of the connected     USB devices cannot exceed 1.0A.     CE, RoHS, TAA Compliant     Oriented text of the connected of the connected o |                                         |                                                                                                    |
| • UNIMUX-ID4K18G-32.35W         Note: The combined current consumption of the connected         USB devices cannot exceed 1.0A.         CE, RoHS, TAA Compliant         Dimensions (WxDxH)         UNIMUX-HD4K18GB-4/8/16         Without supplied rackmount kit         15.32x6.82x1.75 in (389x173x44 mm)         UNIMUX-HD4K18GB-24/32         Without supplied rackmount kit         15.32x8.19x3.5 in (389x208x88 mm)         With supplied rackmount kit         19x8.19x3.5 in (483x208x88 mm)         Cable trav adds an additional 3" to the depth                                                                                                    |                                         |                                                                                                    |
| Note: The combined current consumption of the connected         USB devices cannot exceed 1.0A.         Regulatory Approval       CE, RoHS, TAA Compliant         Dimensions (WxDxH)         UNIMUX-HD4K18GB-4/8/16         Without supplied rackmount kit       15.32x6.82x1.75 in (389x173x44 mm)         UNIMUX-HD4K18GB-24/32         Without supplied rackmount kit       19x6.82x1.75 in (483x173x44 mm)         UNIMUX-HD4K18GB-24/32         Without supplied rackmount kit       15.32x8.19x3.5 in (483x208x88 mm)         With supplied rackmount kit       19x8.19x3.5 in (483x208x88 mm)         Cable trav adds an additional 3" to the depth                                                                                                    |                                         | • UNIMUA-FID4R 160-52, 55W                                                                                                    |
| Regulatory Approval       CE, RoHS, TAA Compliant         Dimensions (WxDxH)       UNIMUX-HD4K18GB-4/8/16         Without supplied rackmount kit       15.32x6.82x1.75 in (389x173x44 mm)         With supplied rackmount kit       19x6.82x1.75 in (483x173x44 mm)         UNIMUX-HD4K18GB-24/32       Without supplied rackmount kit         Without supplied rackmount kit       15.32x8.19x3.5 in (389x208x88 mm)         With supplied rackmount kit       19x8.19x3.5 in (483x208x88 mm)         Cable trav adds an additional 3" to the depth                                                                                                    |                                         | ISB devices cannot exceed 1.04                                                                                                    |
| Dimensions (WxDxH)       CE, Kons, TAA compliant         UNIMUX-HD4K18GB-4/8/16       Interface         Without supplied rackmount kit       15.32x6.82x1.75 in (389x173x44 mm)         With supplied rackmount kit       19x6.82x1.75 in (483x173x44 mm)         UNIMUX-HD4K18GB-24/32       Interface         Without supplied rackmount kit       15.32x8.19x3.5 in (389x208x88 mm)         With supplied rackmount kit       19x8.19x3.5 in (483x208x88 mm)         Cable trav adds an additional 3" to the depth                                                                                                    | Regulatory Approval                     | CE POHS TAA Compliant                                                                                                    |
| UNIMUX-HD4K18GB-4/8/16<br>Without supplied rackmount kit 15.32x6.82x1.75 in (389x173x44 mm)<br>With supplied rackmount kit 19x6.82x1.75 in (483x173x44 mm)<br>UNIMUX-HD4K18GB-24/32<br>Without supplied rackmount kit 15.32x8.19x3.5 in (389x208x88 mm)<br>With supplied rackmount kit 19x8.19x3.5 in (483x208x88 mm)<br>Cable tray adds an additional 3" to the depth                                                                                                    |                                         |                                                                                                    |
| Without supplied rackmount kit       15.32x6.82x1.75 in (389x173x44 mm)         With supplied rackmount kit       19x6.82x1.75 in (483x173x44 mm)         UNIMUX-HD4K18GB-24/32       15.32x8.19x3.5 in (389x208x88 mm)         Without supplied rackmount kit       15.32x8.19x3.5 in (483x208x88 mm)         With supplied rackmount kit       19x8.19x3.5 in (483x208x88 mm)         Cable trav adds an additional 3" to the depth                                                                                                    |                                         |                                                                                                    |
| With our supplied rackmount kit         13.32x0.02x1.75 in (305x173x44 mm)         With supplied rackmount kit         UNIMUX-HD4K18GB-24/32         Without supplied rackmount kit         Without supplied rackmount kit         Without supplied rackmount kit         UNIMUX-HD4K18GB-24/32         Without supplied rackmount kit         Without supplied rackmount kit         UNIMUX-HD4K18GB-24/32         Without supplied rackmount kit         UNIMUX-HD4K18GB-24/32         Without supplied rackmount kit         UNIMUX-HD4K18GB-24/32         Without supplied rackmount kit         UNIMUX-HD4K18GB-24/32         With supplied rackmount kit         UNIMUX-HD4K18GB-24/32         With supplied rackmount kit         UNIMUX-HD4K18GB-24/32         With supplied rackmount kit         UNIMUX-HD4K18GB-24/32         With supplied rackmount kit         UNIMUX-HD4K18GB-24/32         UNIMUX-HD4K18GB-24/32                                                                                                    | Without supplied rackmount kit          | 15.32v6.82v1.75 in (380v173v/1/mm)                                                                                                    |
| UNIMUX-HD4K18GB-24/32     15.32x8.19x3.5 in (483x208x88 mm)       With supplied rackmount kit     19x8.19x3.5 in (483x208x88 mm)       With supplied rackmount kit     19x8.19x3.5 in (483x208x88 mm)                                                                                                    | With supplied rackmount kit             | $10.02 \times 10.02 \times 10.003 \times 10.003 \times 10.$ |
| Without supplied rackmount kit       15.32x8.19x3.5 in (389x208x88 mm)         With supplied rackmount kit       19x8.19x3.5 in (483x208x88 mm)         Cable tray adds an additional 3" to the depth                                                                                                    |                                         |                                                                                                    |
| Without supplied fackmount kit       15.32x6.19x3.5.11 (309x200x00 fillit)         With supplied rackmount kit       19x8.19x3.5 in (483x208x88 mm)         Cable trav adds an additional 3" to the depth                                                                                                    | Without supplied rackmount kit          | $15.32 \times 8.10 \times 3.5$ in (380 $\times 208 \times 88$ mm)                                                                                                    |
| With Supplied rackingunt kit (1930, 1933). In (4003200300 1111)<br>Cable tray adds an additional 3" to the depth                                                                                                    | Without Supplied rackmount kit          | $10.02 \times 10^{-1}$ 10.03 in (0.03 × 200 × 00 in (11))                                                                                                    |
|                                                                                                    |                                         | Cable trav adds an additional 3" to the depth                                                                                                    |

## Cables

0

Interface cables between the computers/monitor and the switch are required for proper operation.(Cables not included.)

- Supports HDMI cable lengths to 10 feet for 4K@60Hz resolutions and 50 feet for 1080p.
  - Longer cables can be used provided they have a built-in video equalizer (also known as "active HDMI cables").
- Use HD-xx-MM cable to connect an HDMI computer or display.
  - HD-3/6/10-MM supports resolutions to 4K@60Hz.
  - o HD-15/20/30-MM supports resolutions to 4K@30Hz.
  - o HD-50-MM supports resolutions to 1080p.
- Use HD-ACT-xx-MM 4K HDMI Active Cables to connect an HDMI source or display up to 100 feet (not included).
  - HD-ACT-20/25/30/40/50/60-MM supports resolutions to 4K@60Hz.
  - HD-ACT-75/100-MM supports resolutions to 4K@30Hz.
- Use DVI-HD-xM-MM to connect a DVI computer or display up to 5 meters.
  - Supports resolutions to 1080p.

Use DP-HD-xx-MM to connect a DisplayPort computer up to 10 feet.

Supports resolutions up to 4k@30hz 4:4:4 and 4K@60Hz 4:2:0.

Use USB3C-HD4K-xx-MM to connect a 4K@60Hz computer with USB Type C connector up to 10 feet. Use a USB2-AB-x-5T male USB Type A to male USB Type B interface cable to connect a USB computer to the switch. 5-foot (1.5-meter) CAT5e patch cable and RJ45F-DB9F adapter included for RS232 control.

# **INDEX**

baud rate, 19 Broadcast Mode, 13 control methods, 10 front panel control, 10 installation, 6 keyboard configuration, 24 keyboard control, 10 limitations, 9 materials supplied, 2 Rack mounting, 5 RS232 commands, 19 RS232 Control, 19 RS232 pinout, 19 Scan Mode, 14 SerTest, 20

# WARRANTY INFORMATION

The warranty period on this product (parts and labor) is two (2) years from the date of purchase. Please contact Network Technologies Inc at **(800) 742-8324** (800-RGB-TECH) or **(330) 562-7070** or visit our website at <a href="http://www.networktechinc.com/return-policy.html">http://www.networktechinc.com/return-policy.html</a> for information regarding repairs and/or returns. A return authorization number is required for all repairs/returns.

MAN435 Rev 5/11/24